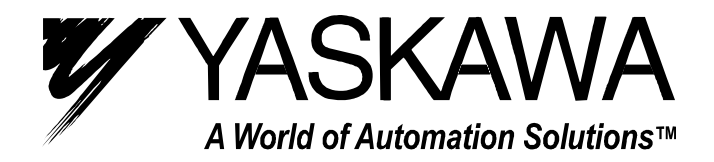

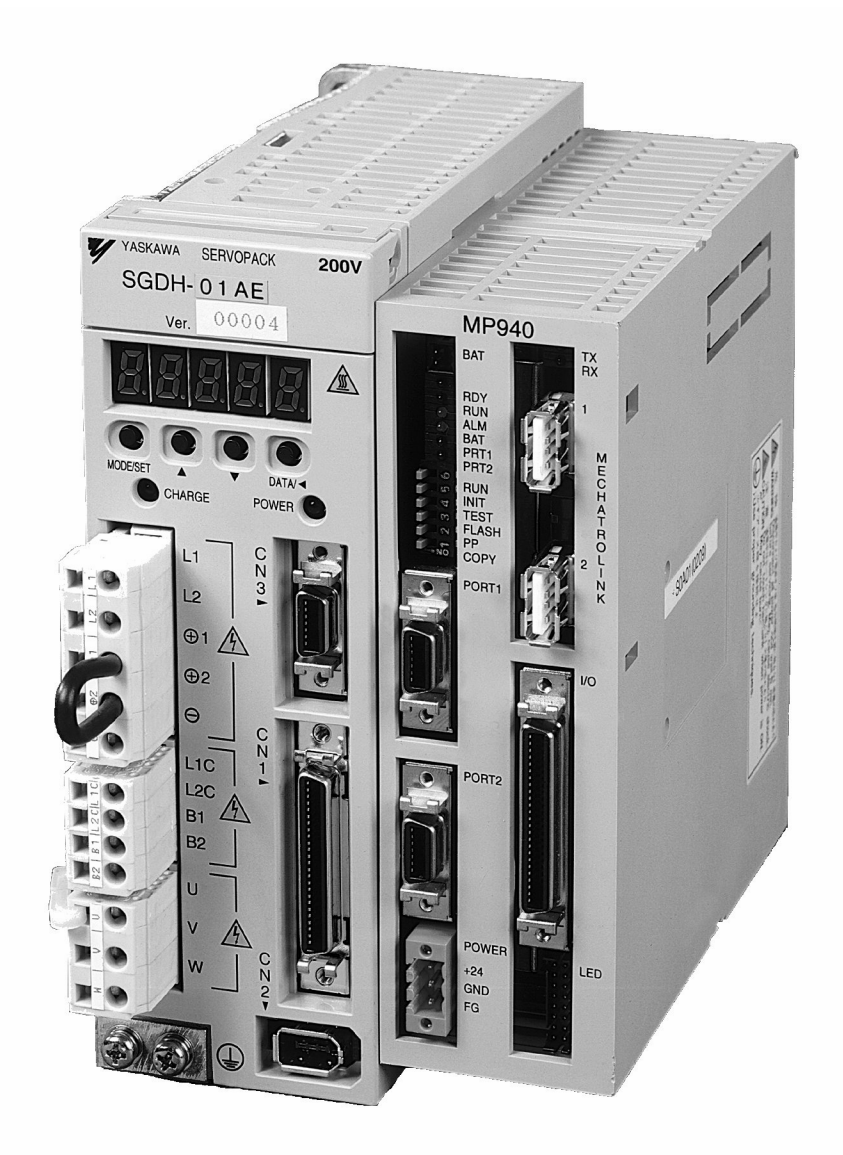

# MotionSuite<sup>™</sup> MP940 Machine Controller Hardware Manual

## **Table of Contents**

| Section 1: Introduction                  |
|------------------------------------------|
| Machine Controller1                      |
| Part Numbers                             |
| Section 2: Startup                       |
| Mounting Orientation                     |
| Mounting the MP940 to an SGDH6           |
| Mounting the Battery Holder              |
| Power / Connections                      |
| Wiring - Single Phase                    |
| Wiring - Three Phase                     |
| SGDH and MP940 Startup Procedure14       |
| Section 3: DIP Switch Definition15       |
| Section 4: LED Indicators                |
| LED Display19                            |
| Section 5: Communications                |
| Serial Communication                     |
| System Configuration                     |
| Communication Specifications             |
| Mechatrolink                             |
| MP940 Master                             |
| Mechatrolink Connection                  |
| DeviceNet                                |
| Network Connections                      |
| Setting the Network Address              |
| Setting the Baud Rate                    |
| DeviceNet Status LEDs                    |
| Setup Requirements on the Network Master |
| Troubleshooting                          |

| Section 6: Digital I/O                              |    |
|-----------------------------------------------------|----|
| Digital I/O Specifications                          | 40 |
| Section 7: Limit Switch Inputs                      | 43 |
| Section 8: Analog I/O                               | 45 |
| Analog Input                                        | 45 |
| Analog Output                                       | 46 |
| Section 9: External Encoder                         | 47 |
| External Encoder Specifications                     | 48 |
| Section 10: Registration Latch                      | 49 |
| Main Encoder Registration Input                     | 50 |
| External Encoder Registration Input                 | 51 |
| Section 11: Maintenance                             | 53 |
| Battery Life                                        | 53 |
| Battery Replacement                                 | 53 |
| Section 12: Specifications                          | 55 |
| Physical Specifications                             | 55 |
| Hardware Specifications                             | 56 |
| Section 13: Dimensional Drawings and Cable Diagrams | 59 |
| Dimensions                                          | 59 |
| Connections                                         | 63 |
| Connector Specifications                            | 64 |
| I/O Connector                                       | 65 |
| Mechatrolink Cables                                 | 67 |
| Mechatrolink Cable                                  | 67 |

#### **Section 1: Introduction**

The MP940 is a 1.5 axis machine controller which connects to an SGDH servo amplifier via dual-port RAM.

This combination makes a fully integrated one-and-a-half-axis machine controller. It can be used to perform point-to-point positioning, or following of external devices. It has on-board digital and analog I/O, and network connections to link to other factory automation equipment.

Note: Refer to the SGDH User's Manual for SGDH information.

#### **Machine Controller**

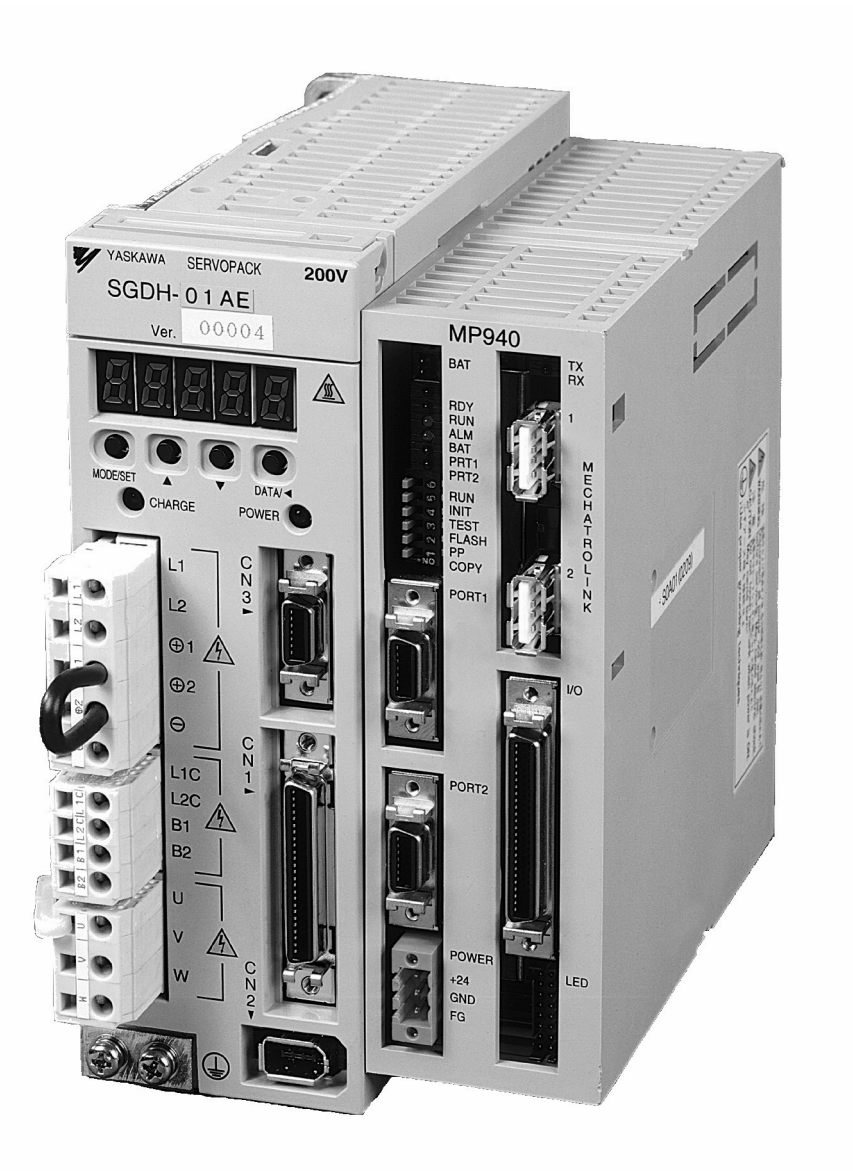

Figure 1.1: MP940 Machine Controller / SGDH Combination

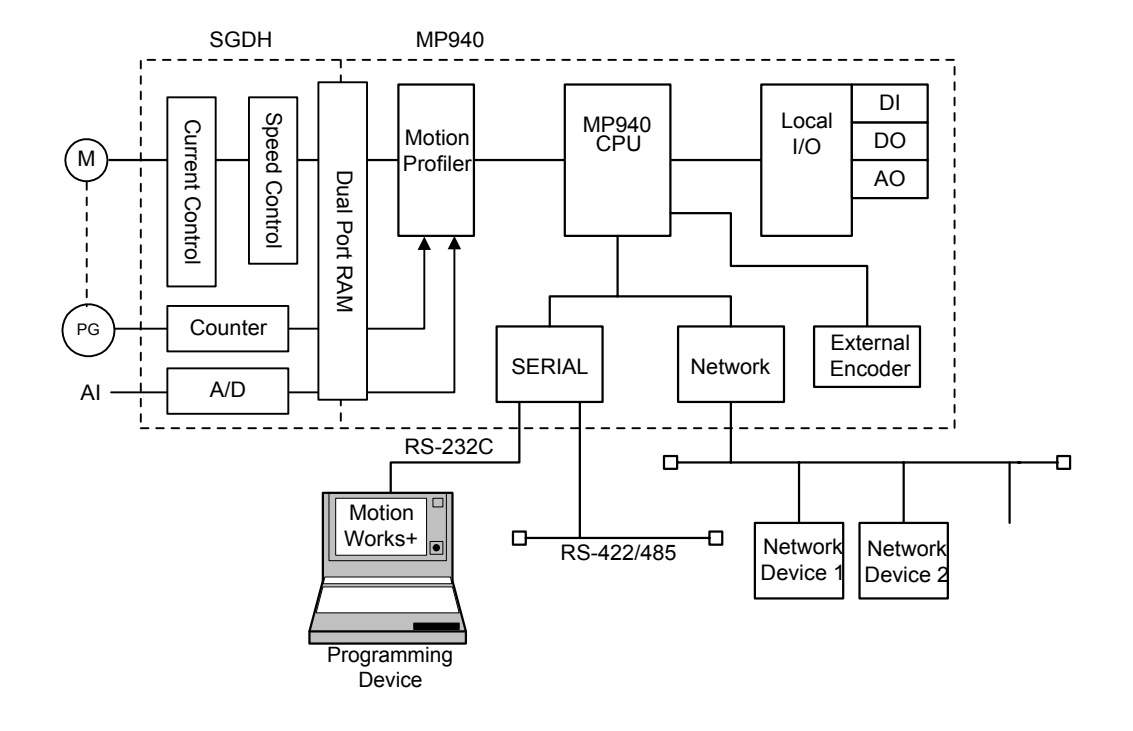

Figure 1.2: Block Diagram of MP940 Functions

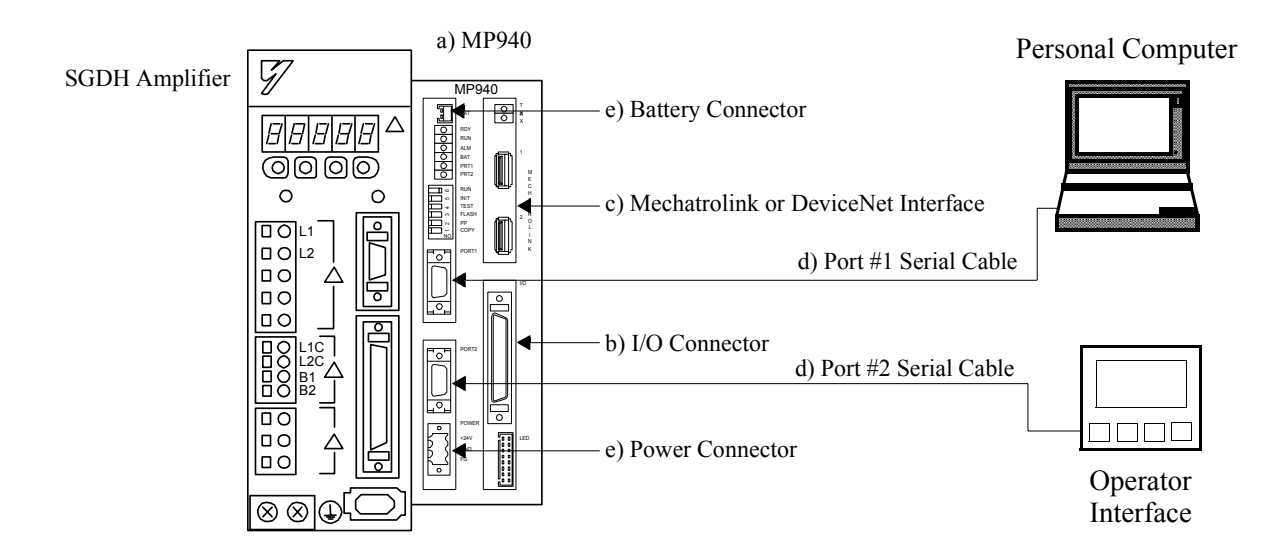

## **Part Numbers**

|             |    | Description                                     | Item Number    |
|-------------|----|-------------------------------------------------|----------------|
| 940         |    | Machine Controller with Mechatrolink Interface  | JEPMC-MC400    |
| MW a)       | a) | Machine Controller with DeviceNet Interface     | JEPMC-MC410    |
|             |    | 1.0m 50 Pin I/O Cable                           | JZSP-CKI01-1   |
| )<br>les    | b) | 2.0m 50 Pin I/O Cable                           | JZSP-CKI01-2   |
| I/(<br>Cab  | 0) | 3.0m 50 Pin I/O Cable                           | JZSP-CKI01-3   |
|             |    | 1.0m 50 Pin I/O Cable (with terminal block)     | JUSP-TA50P     |
|             |    | Mechatrolink Cable 0.3m USB-USB                 | JEPMC-W6000-A3 |
|             |    | Mechatrolink Cable 0.5m USB-USB                 | JEPMC-W6000-A5 |
| link<br>s   |    | Mechatrolink Cable 1.0m USB-USB                 | JEPMC-W6000-01 |
| ables       | c) | Mechatrolink Cable 3.0m USB-USB                 | JEPMC-W6000-03 |
| Mec         |    | Mechatrolink Cable 5.0m USB-USB                 | JEPMC-W6000-05 |
|             |    | Mechatrolink Cable 10.0m USB-USB                | JPEMC-W6000-10 |
|             |    | Mechatrolink Network Terminator Plug            | JEPMC-W6020    |
| ial<br>les  | d) | 3.0m Port #1 Cable                              | YS-15          |
| Seri<br>Cab | u) | 3.0m Port #1 or Port #2 Pigtail Cable           | YS-14          |
|             |    | 3.6V Lithium Battery (with cable and connector) | BA000518       |
| ies         |    | Battery Holder (replacement)                    | DF9402712      |
| esso        | e) | DC Power Supply Connector (replacement)         | UFS-0118       |
| Acc         |    | Mounting Clip A (replacement)                   | DF9402713      |
|             |    | Mounting Clip B (replacement)                   | DF9402714      |
| are         | f) | MotionWorks <sup>TM</sup>                       | MPE720         |
| Softw       |    | MotionWorks+TM                                  | CP717PLUS      |

## NOTES:

# Section 2: Startup

## **Mounting Orientation**

Mount the SGDH and MP940 in the appropriate direction for proper cooling, as shown on the left below.

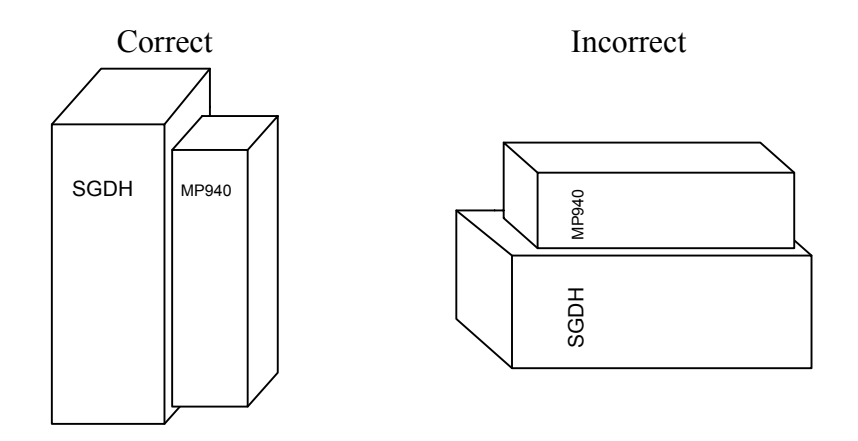

Figure 2.1: Mounting Orientation

## Mounting the MP940 to an SGDH

1. Insert the lower two mounting notches into the mounting holes at the bottom of the right side of the SGDH.

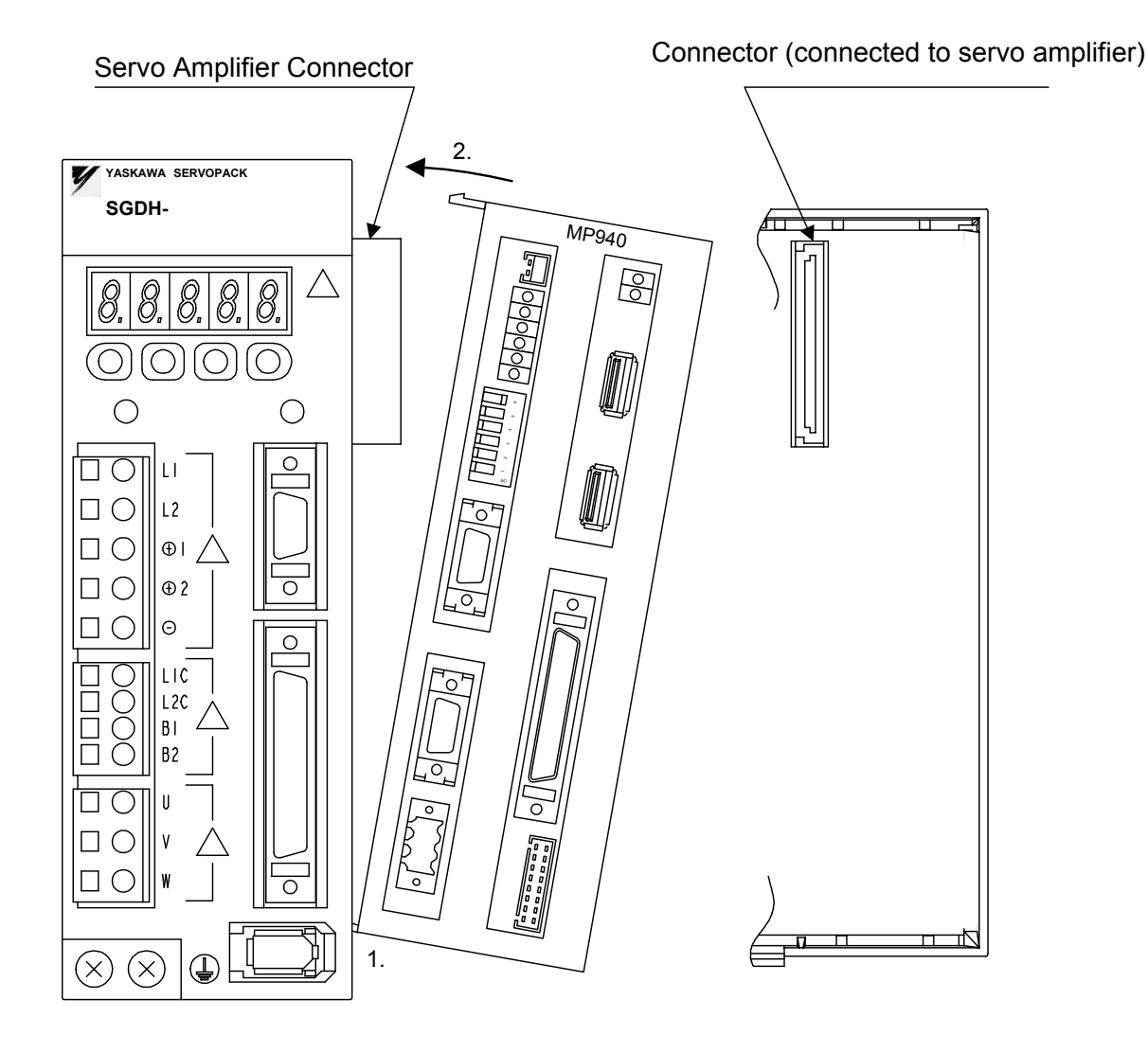

Figure 2.2: Mounting the MP940 to an SGDH Servo Amplifier

2. Push the MP940 in the direction indicated by the arrows in the figure above, and insert the upper mounting notches of the MP940 into the upper mounting holes on the right side of the SGDH.

There are two types of mounting clips due to different sizes of servo amplifiers. See the following table before mounting.

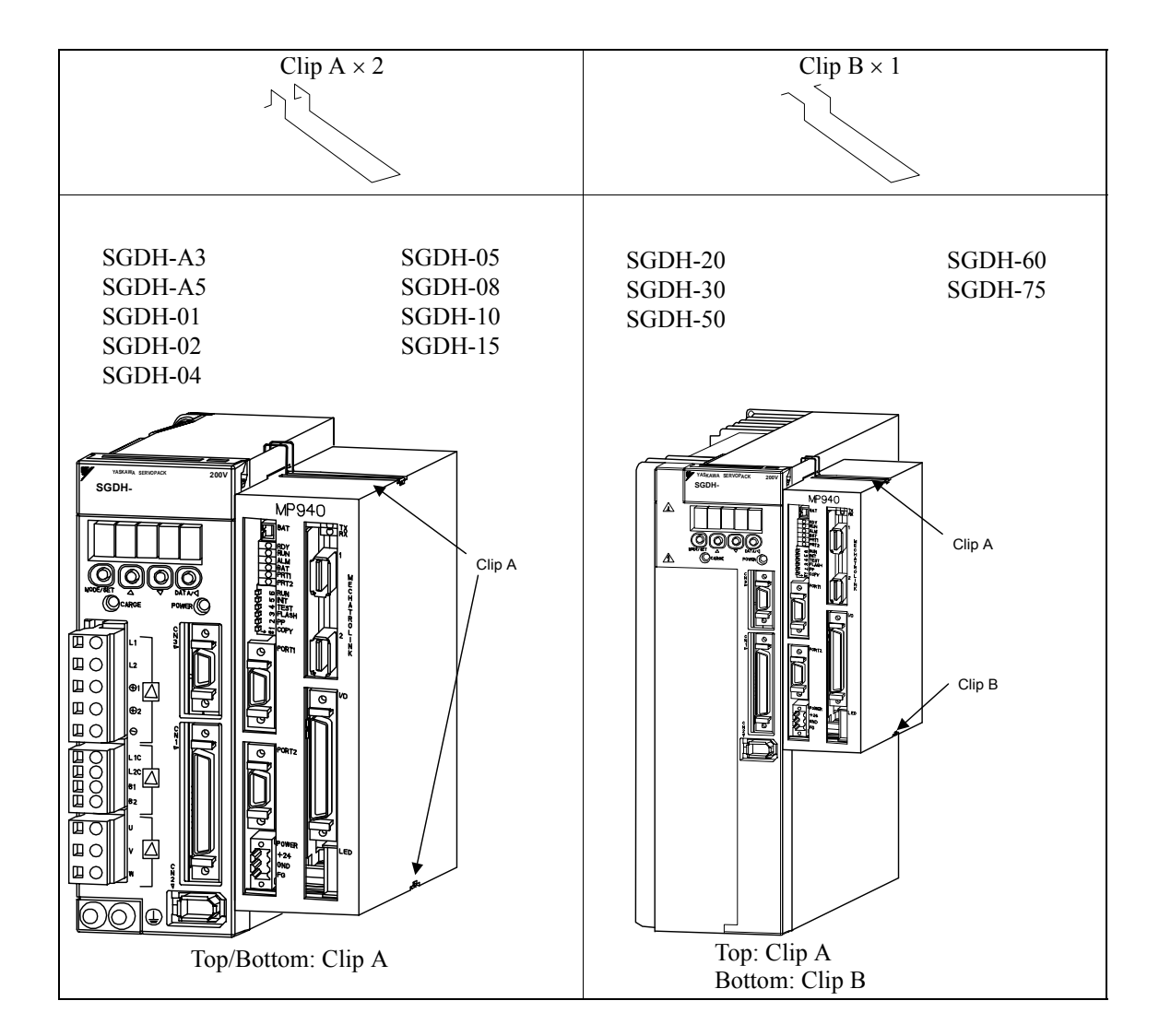

3. Insert the mounting clips into the mounting holes in the MP940, as shown in the figure below.

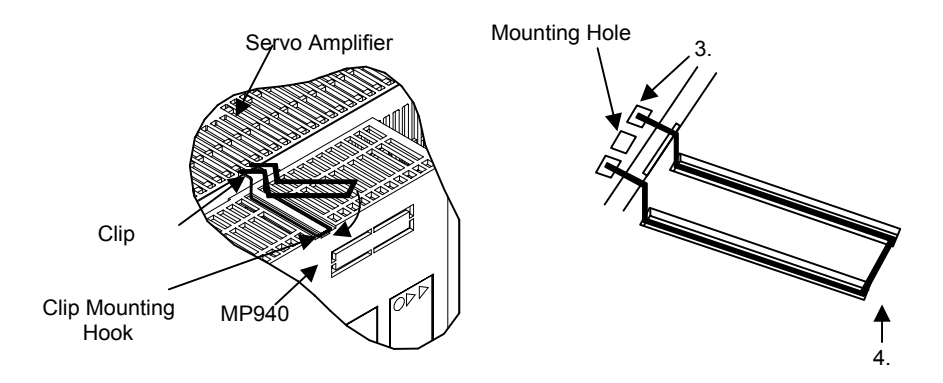

Figure 2.3: Inserting the Mounting Clips

- 4. While pulling out on the mounting clip, hook the mounting clip on the top of the MP940 case.
- 5. Mount the lower clip in the same manner.

#### Mounting the Battery Holder

Follow the steps below to mount the battery holder. The mounting method for the MP940 battery holder is shown in the following figure.

- 1. Insert the battery holder into the MP940 upper battery holder mounting hole.
- 2. With the upper lock in contact with the battery holder mounting hole (top), push the bottom of the battery holder into the bottom mounting hole.

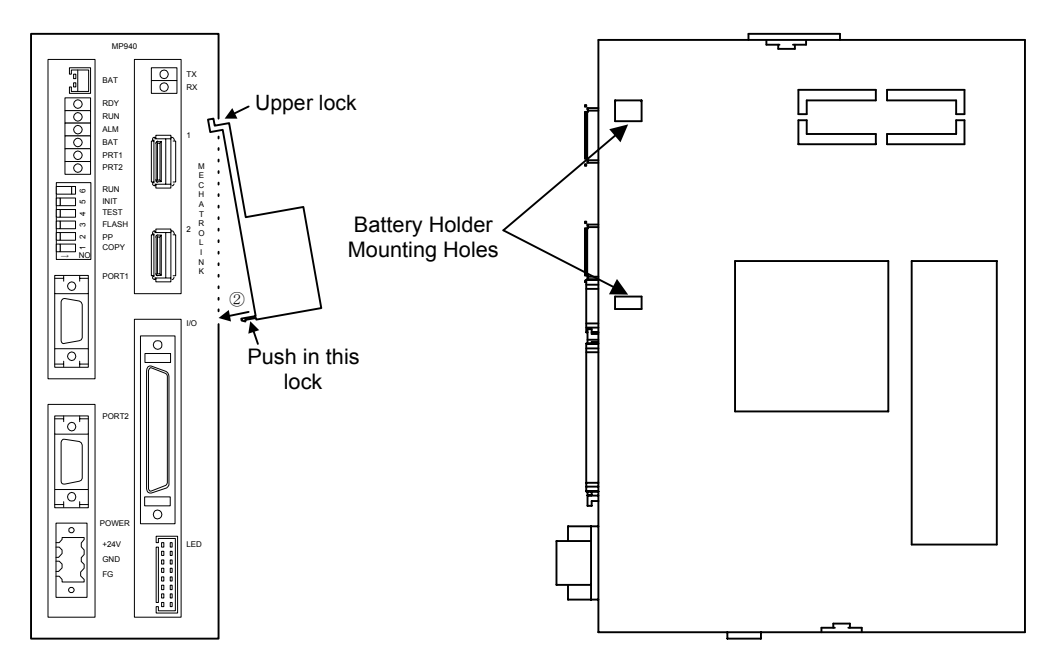

Figure 2.4: Mounting the Battery Holder

3. Push the holder up to ensure it is securely mounted.

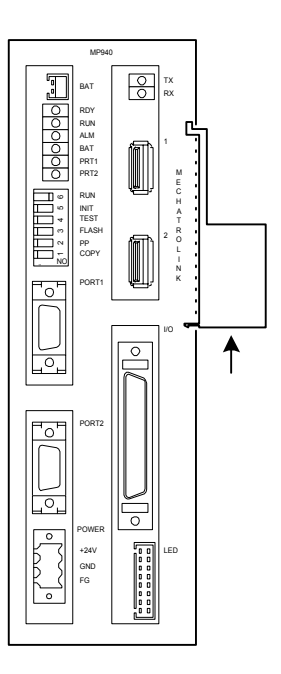

Figure 2.5: The Battery Holder is Securely Mounted

#### ■Battery

A battery is needed during absolute encoder use for both MP940 and SGDH position data memory.

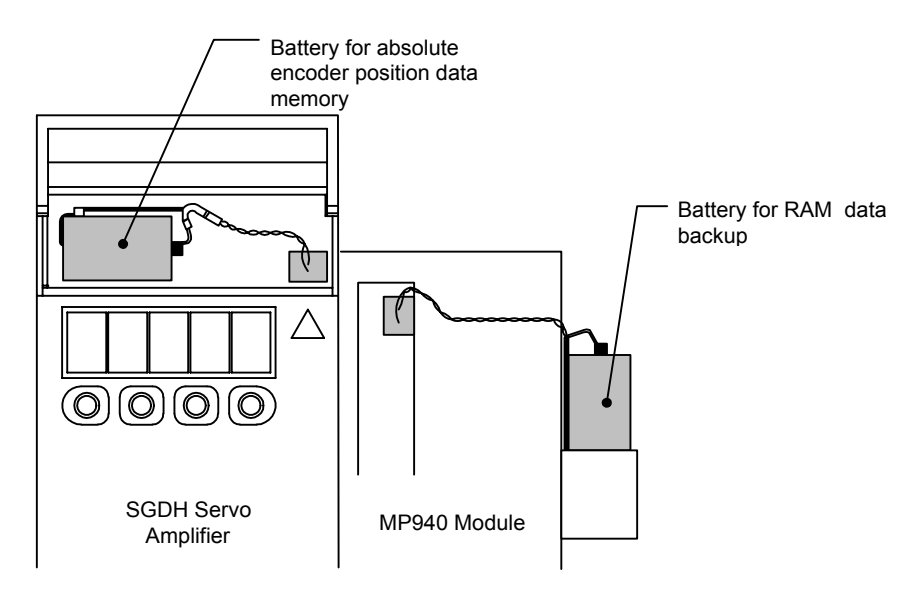

Figure 2.6: MP940 and SGDH Batteries

The batteries are required under the conditions listed below:

| SGDH | MP940 | Usage Method                                                                                                    |
|------|-------|----------------------------------------------------------------------------------------------------|
| No   | No    | <ul> <li>FLASH Operation</li> <li>Incremental encoder, or absolute encoder used as an incremental encoder.</li> </ul>               |
| No   | Yes   | <ul> <li>No FLASH Operation (RAM used)</li> <li>Incremental encoder, or absolute encoder used as an incremental encoder.</li> </ul> |
| Yes  | No    | <ul><li>FLASH Operation</li><li>Absolute encoder used.</li></ul>                                                                    |
| Yes  | Yes   | <ul><li>No FLASH Operation (RAM used)</li><li>Absolute encoder used.</li></ul>                                                      |

## **Power / Connections**

The MP940 must be supplied with 24VDC. Detailed information on power requirements for the SGDH are found in the SGDH User's Manual.

| Power Consumption     | 20W                  |
|-----------------------|----------------------|
| Recommended Fuse Size | 1A                   |
| Type of Power Supply  | Regulated 24VDC ±10% |

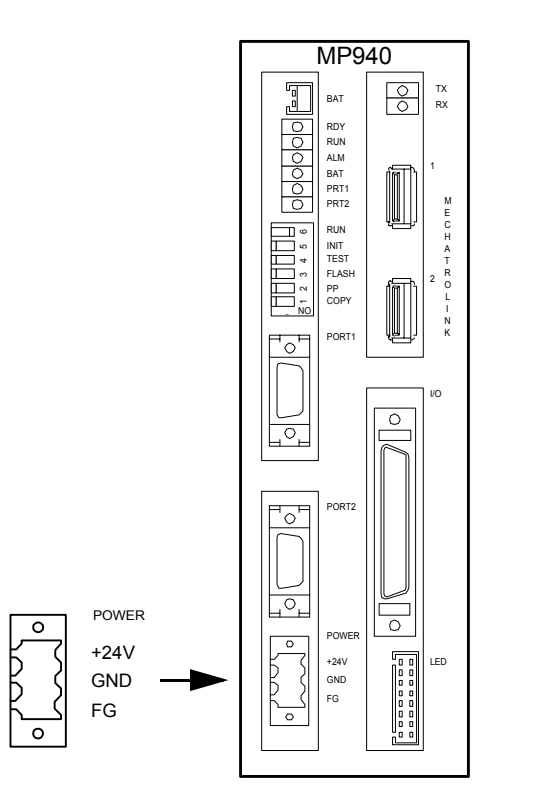

Figure 2.7: MP940 Power Connection

| Signal | Name         |
|--------|--------------|
| +24V   | +24VDC Input |
| GND    | 0VDC Input   |
| FG     | Frame Ground |

#### Wiring - Single Phase

Apply power to the SGDH and MP940 at the same time. If the SGDH is not powered within 10 seconds after turning power ON to the MP940 (or vice versa), the units will not communicate with each other. Note: For maximum noise immunity, connect the FG to a ground terminal on the sub-panel, or to the ground terminal on the SGDH.

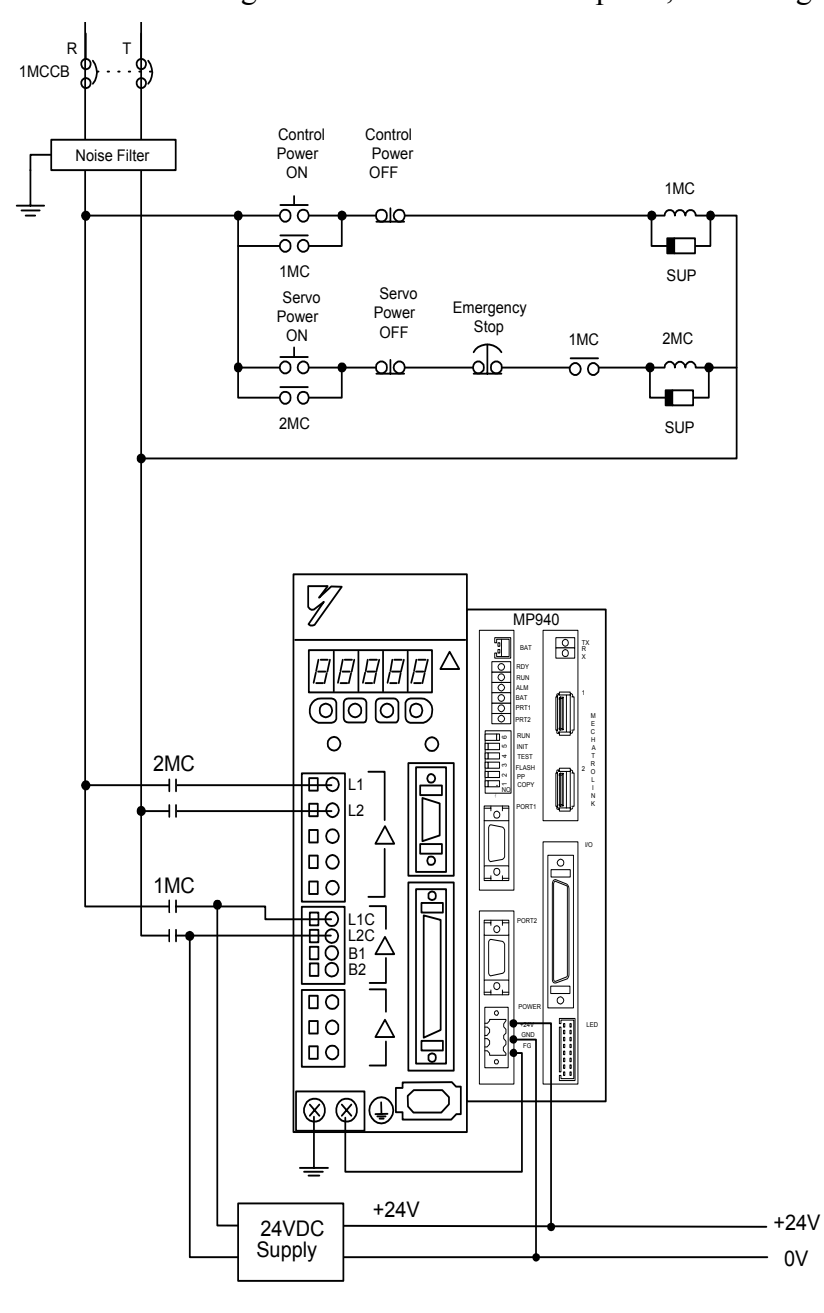

Figure 2.8: Single-phase Wiring

#### Wiring - Three Phase

Apply power to the SGDH and MP940 simultaneously. If the SGDH is not powered within 10 seconds after turning power ON to the MP940 (or vice versa), the units will not communicate with each other. Note: For maximum noise immunity, connect the FG to a ground terminal on the sub-panel, or to the ground terminal on the SGDH.

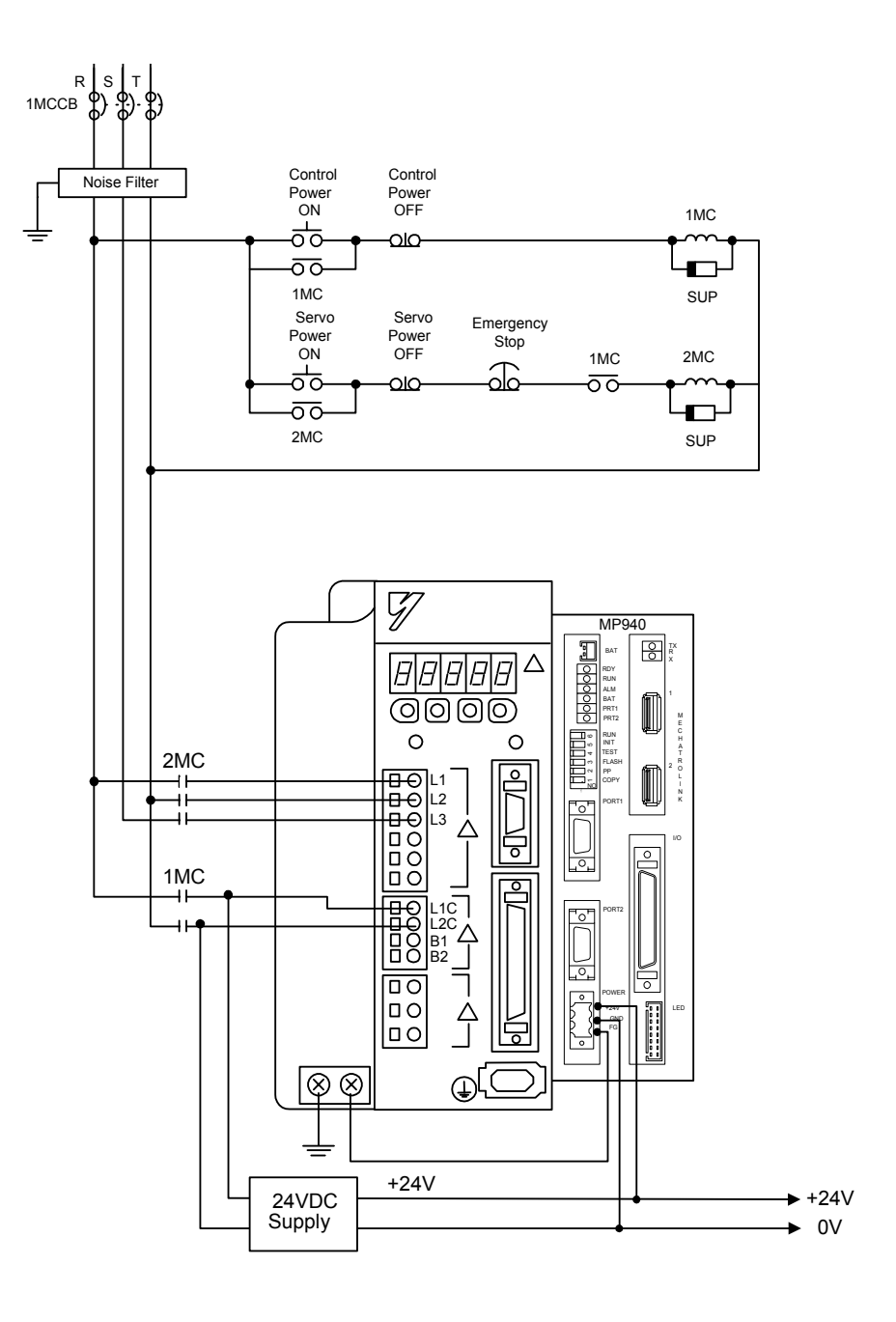

Figure 2.9: Three-phase Wiring

## SGDH and MP940 Startup Procedure

Follow the steps below to set up the system.

- 1. Set the DIP switch of the MP940 as "MEMORY CLEAR". (Only 'INIT' and TEST are ON.)
- 2. Apply power to both the SGDH and the MP940.
- 3. Verify that the MP940 is initialized. (RDY and RUN LED lights blink.)
- 4. Set the DIP switch to normal operation. (Only RUN is ON).
- 5. Cycle the power of the MP940 and the SGDH.
- 6. Start the MotionSuite<sup>™</sup> software tool and connect ON LINE.

#### Section 3: DIP Switch Definition

The function of the six switches is explained in the table below.

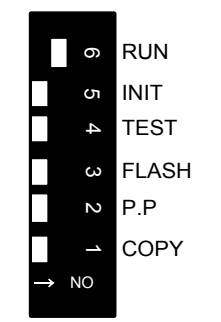

Figure 3.1: MP940 DIP Switches

| Number        | Name                                                                       | Setting | Function                                                                                                    |     |  |
|---------------|----------------------------------------------------------------------------|---------|----------------------------------------------------------------------------------------------------|-----|--|
| 6             | RUN                                                                        | ON      | Application program runs at power ON                                                                                                | ON  |  |
|               |                                                                            | OFF     | Application program does not run at power ON                                                                                        |     |  |
| 5             | INIT                                                                       | ON      | When DIP switch 4 is OFF:<br>Data is copied from flash memory to RAM at power ON.<br>When DIP switch 4 is ON:<br>Memory is cleared. | OFF |  |
|               |                                                                            | OFF     | When DIP switch 4 is OFF:<br>Data is not copied from flash memory to RAM at power ON.<br>When DIP switch 4 is ON:<br>Nothing        |     |  |
| 4             | TEST                                                                       | ON      | Terminal Mode/Initialization Mode                                                                                                   |     |  |
|               |                                                                            | OFF     | Online                                                                                                    | -   |  |
| 3             | FLASH                                                                      | ON      | Program is copied from flash memory to RAM at power ON.                                                                             | OFF |  |
|               |                                                                            | OFF     | Program is not copied from flash memory to RAM at power ON                                                                          |     |  |
| 2 Programming |                                                                            | ON      | Defaults to Port 1 only                                                                                                    |     |  |
|               | Port Default                                                               | OFF     | The programming port is set up through software selection                                                                           | -   |  |
| 1             | COPY         ON         Global variables are copied from flash at power ON |         | Global variables are copied from flash at power ON                                                                                  | OFF |  |
|               |                                                                            | OFF     | Global variables are not copied from flash at power ON.                                                                             | 1   |  |

#### **DIP Switch Settings**

## Memory Initialization

To erase the application program, variables, and configuration data, set the DIP switches in the following order.

| Step 1                      | Step 2                                          | Step 3                                                                                              | Step 4                                                | Step 5         |
|-----------------------------|-------------------------------------------------|----------------------------------------------------------------------------------------------------|-------------------------------------------------------|----------------|
| Turn the MP940<br>power OFF | Turn the INIT and<br>TEST DIP<br>switches to ON | Turn on the power,<br>and check that the<br>RDY and RUN<br>LEDs are flashing<br>(approximately 3s). | Turn the power<br>OFF. Turn the Run<br>DIP switch ON. | Turn power ON. |

Note:Perform memory initialization if controller power is turned OFF while the battery is removed. This is not necessary if using the "Copy from Flash at Power Up" mode.

## Standard Operation

The DIP switch pattern shown is the factory default setting.

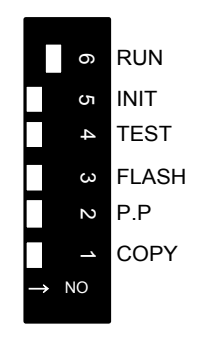

Figure 3.2: Factory Default Setting

## ■Flash Memory Operation

#### **Outline Of Flash Operation**

Programs created by the user are normally stored in RAM. The CPU executes programs stored in RAM. The programs stored in RAM can also be saved to the flash memory. Running programs after copying them from flash to RAM at power ON is called flash operation.

Flash memory saves programs even if there is no memory backup battery.

#### **Flash Start Mode**

Transfer from flash memory to RAM occurs when DIP switch 3 is ON (flipped to the right) and the power is turned ON.

Note: MotionSuite<sup>TM</sup> software tools have a setting which copies the application program to flash when downloading. Refer to the software manual for details. The flash start mode does not work unless an application program has been saved to flash.

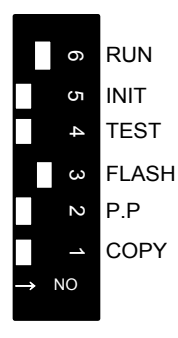

Figure 3.3: Transfer from Flash Memory to RAM

## ■Retaining Variable Data

The lithium battery makes it possible to save variable data in RAM even when the power is OFF. This is useful when saving data that changes during operation, such as a parts counter, or specific information about a job run. Programming must be written so that specific variables that must be retained are not initialized every time the power is turned ON.

#### ■Copying Servo Amplifier Pn Data from MP940 to SGDH

It is possible to load parameter data that was downloaded to the controller via MotionWorks or MotionWorks+ by turning off all DIP switches except the copy switch. The parameter transfer will occur at power up. The display panel on the SGDH will go off during the parameter transfer. Return the DIP switches to standard operation and cycle power after the operation is complete.

## **Section 4: LED Indicators**

## **LED Display**

The MP940 runs a series of tests during start-up. If an error is detected, the ERR LED flashes, and the content of the error corresponds to the number of flashes. MotionSuite<sup>™</sup> software tools cannot communicate with the controller while an error LED is flashing or memory initialization is occurring. The MP940 LEDs are shown in the following table.

|         | LED                                             |                |              |                                                                     |                                                                                                    |  |
|---------|-------------------------------------------------|----------------|--------------|---------------------------------------------------------------------|----------------------------------------------------------------------------------------------------|--|
| Туре    | RDY<br>(Green)                                  | RUN<br>(Green) | ERR<br>(Red) | BAT<br>(Red)                                                        | Meaning                                                                                                    |  |
| Normal  | ON /                                            | OFE            | OFE          | OFF                                                                 | Application program stannad                                                                                      |  |
| Normai  | UN                                              | OFF            | OFF          | OFF                                                                 | Application program stopped                                                                                      |  |
|         | ON                                              | ON             | OFF          | OFF                                                                 | Normal application program execution                                                                             |  |
| Error   | OFF                                             | OFF            | ON           | OFF                                                                 | Memory error (initialization may be required)                                                                    |  |
|         | OFF                                             | OFF            | OFF          | OFF                                                                 | Initial operation (when display continues)                                                                       |  |
|         | OFF                                             | OFF            | Flashing     | OFF                                                                 | <ol> <li>2 flashes: RAM error</li> <li>3 flashes: ROM error</li> <li>4 flashes: Peripheral LSI letter</li> </ol> |  |
| Warning |                                                 |                |              | ON                                                                  | Battery alarm                                                                                                    |  |
|         | ON                                              | ON             | ON           | OFF                                                                 | 1. Operand error or I/O error                                                                                    |  |
|         | System (S) register message<br>(no LED display) |                |              | Hardware status (Momentary Stop, RUN/STOP, Test-<br>ing Mode, etc.) |                                                                                                    |  |
| Other   | Flashing                                        | Flashing       | OFF          | OFF                                                                 | Memory initialization by DIP switch setting complete.                                                            |  |
|         | OFF                                             | OFF            | ON           | OFF                                                                 | Offline testing mode.                                                                                            |  |

In addition, there are the following four LEDs.

| Description | Туре         | Color | Meaning                           |
|-------------|--------------|-------|-----------------------------------|
| PRT1        | RS232        | Green | Flashes to indicate communication |
| PRT2        | RS422        | Green | Flashes to indicate communication |
| TX          | Mechatrolink | Green | Flashes to indicate communication |
| RX          | Mechatrolink | Green | Flashes to indicate communication |

#### ■I/O Status LED

The status of the digital inputs and outputs can be displayed by using an LED block accessory.

| No. | Signal Name | Note        | No. | Signal Name | Note |
|-----|-------------|-------------|-----|-------------|------|
| 1   | VCC         | Power (+5V) | 2   |             |      |
| 3   | —           |             | 4   | LED0*       | _    |
| 5   | LED1*       | —           | 6   |             |      |
| 7   | LED2*       | _           | 8   | LEDPW0      |      |
| 9   | LEDPW3      | —           | 10  | LEDPW2      |      |
| 11  | LED3*       |             | 12  | LED4        | _    |
| 13  | LED5*       | —           | 14  | LEDPW1      |      |
| 15  | LED7        | —           | 16  | LED6*       |      |

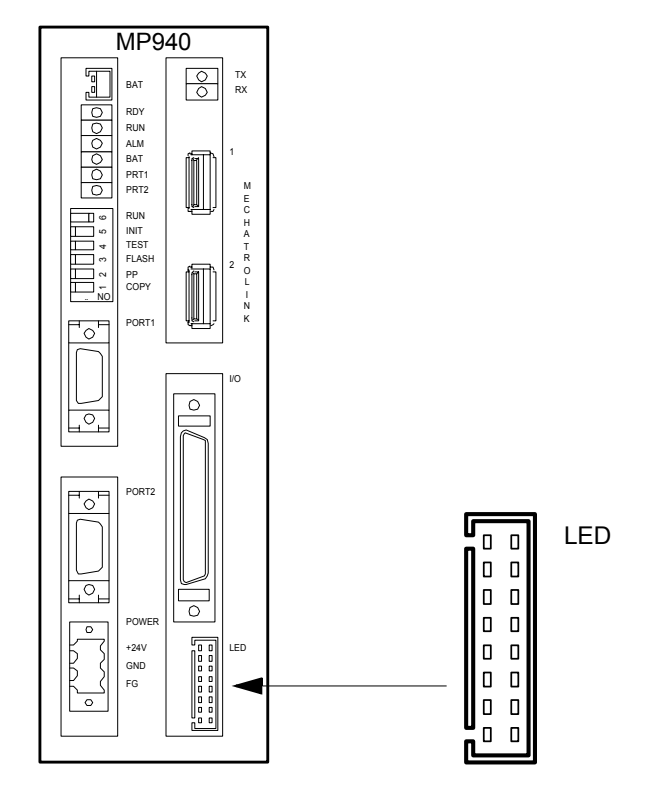

Figure 4.1: MP940 LED Block

#### **Section 5: Communications**

#### **Serial Communication**

The MP940 is equipped with one (1) RS-232C port and one (1) RS-422/485 port. PORT1 (RS-232) is the programming port.

The MP940 operates as either a master or slave according to setting in the MotionSuite<sup>TM</sup> software tools.

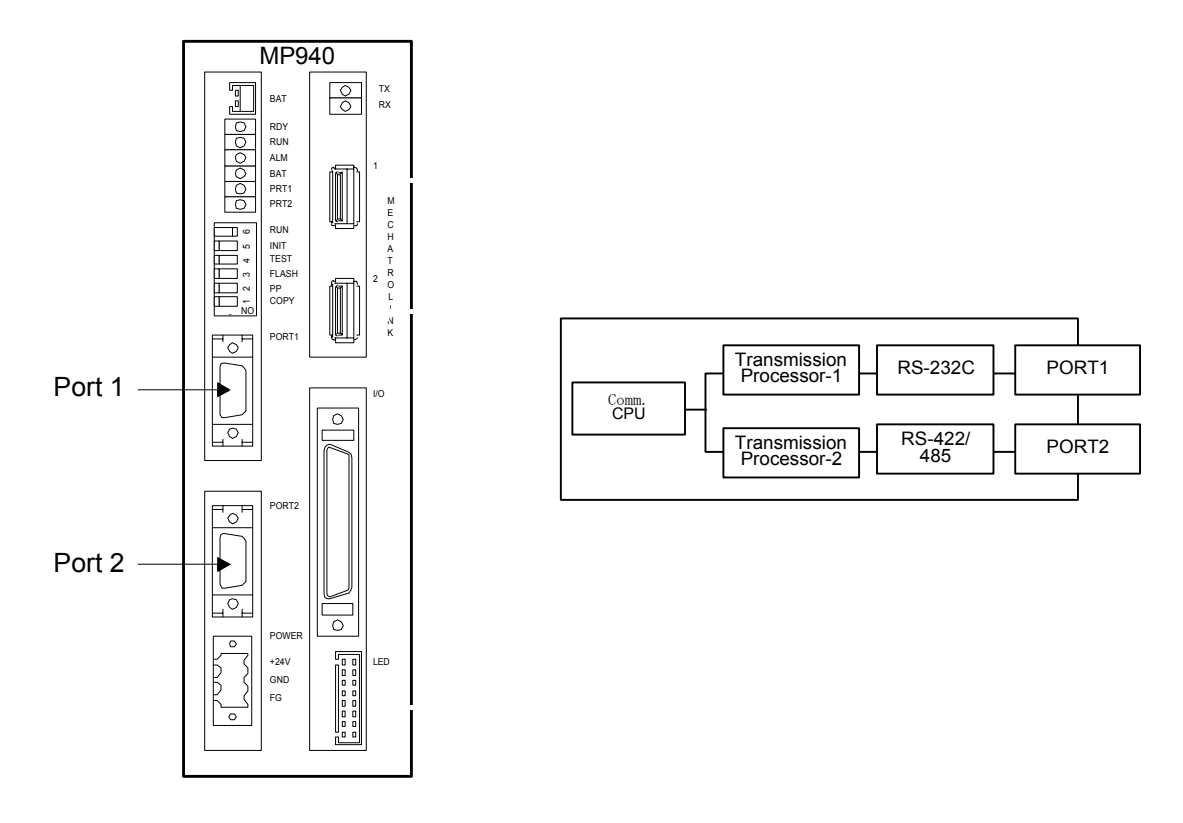

Figure 5.1: Serial Transmission Interface

## **System Configuration**

The figure below illustrates connection of a PC and an operator interface to the MP940.

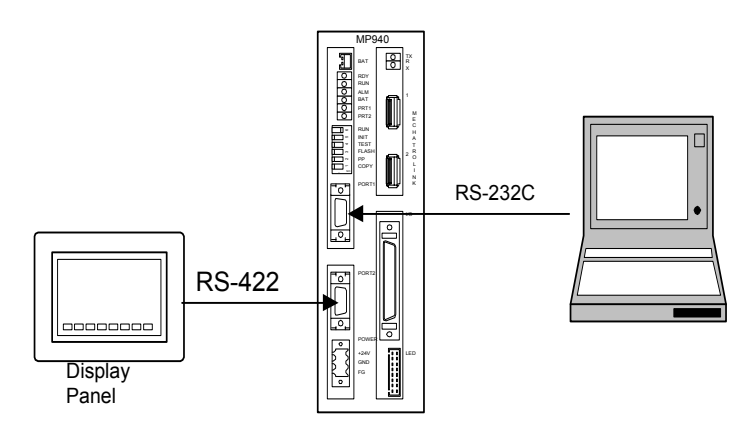

Figure 5.2: Serial System Configuration

The figure below illustrates connection of a MotionSuite<sup>™</sup> programming tool to the RS-232C port and branched connection of peripheral devices from the RS-485 port.

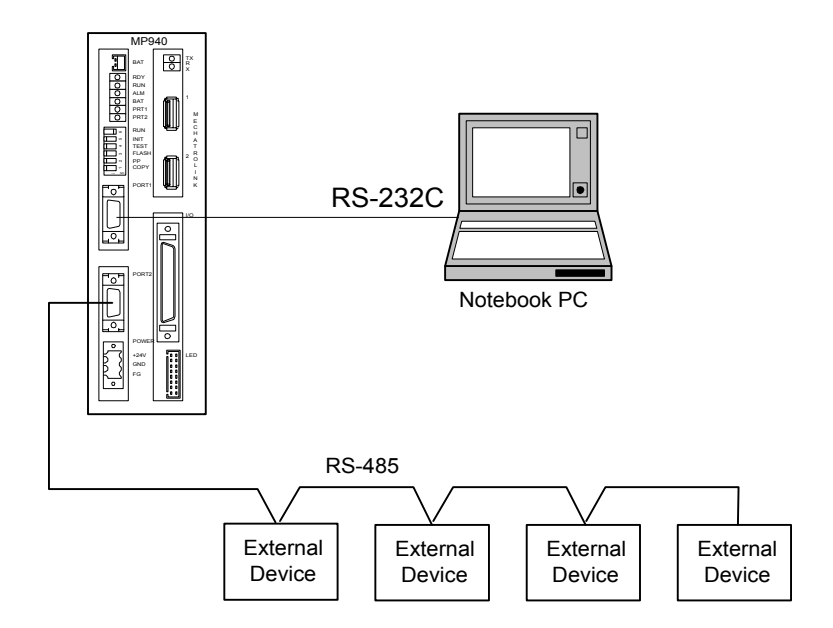

Figure 5.3: Branched Connection of Peripheral Devices

| Item                     | Specification                                              |                                                             |  |  |
|--------------------------|------------------------------------------------------------|-------------------------------------------------------------|--|--|
| Interface                | RS-232,<br>RS-422/485                                      | 1 Port<br>1 Port                                            |  |  |
| Connector                | RS-232 PORT1<br>RS-422/485 PORT2                           | MDR-14pin/female<br>MDR-14pin/female                        |  |  |
| Transmission<br>Range    | RS-232:<br>RS-422/485:                                     | 15m Maximum<br>300m Maximum                                 |  |  |
| Baud Rate                | RS-232 PORT1<br>RS-422/485 PORT2:                          | 9600, 14400, 19200bps<br>9600, 14400, 19200bps              |  |  |
| Synchronization<br>Type  | Asynchronous (start-stop synchronization)                  |                                                             |  |  |
| Transmission<br>Protocol | MEMOBUS (Master/Slave)                                     |                                                             |  |  |
| Transmission<br>Format   | Data Bit LengthStop Bit1 or 2 Bit (port 1only) pParity Bit | 7 or 8 Bit<br>ort 2 is fixed at 1 stop bit<br>Even/Odd/None |  |  |

# **Communication Specifications**

# ■Connector pins and signal names of port 1

|       | Pin                       | Signal<br>Name | Description   | Pin | Signal<br>Name | Description     |
|-------|---------------------------|----------------|---------------|-----|----------------|-----------------|
| PORT1 | PORT1 1 TxD Transmit data |                | 8             |     |                |                 |
|       | 2                         |                |               | 9   |                |                 |
|       | 3                         | RxD            | Receive data  | 10  |                |                 |
|       | 4                         |                |               | 11  |                |                 |
|       | 5                         |                |               | 12  | RTS            | Request to Send |
|       | 6                         | CTS            | Clear to Send | 13  |                |                 |
|       | 7                         |                |               | 14  | GND            | Ground          |

|       | Pin | Signal<br>Name          | Description                        | Pin | Signal<br>Name          | Description                               |
|-------|-----|-------------------------|------------------------------------|-----|-------------------------|-------------------------------------------|
|       | 1   | TX+                     | + side of transmission<br>data     | 8   | TX+                     | + side of transmission data               |
|       | 2   | TX-                     | - side of transmission data        | 9   | TX-                     | - side of transmission data               |
| 3 RX+ |     | + side of received data | 10                                 | RX+ | + side of received data |                                           |
|       | 4   | RX-                     | - side of received data            | 11  | TXR                     | Transmission data<br>termination resistor |
|       | 5   |                         |                                    | 12  |                         |                                           |
|       | 6   | RX-                     | - side of received data            | 13  | VCC                     | Power +5V                                 |
|       | 7   | RXR                     | Received data termination resistor | 14  | GND                     | Ground                                    |

Connector pins and signal names of port 2

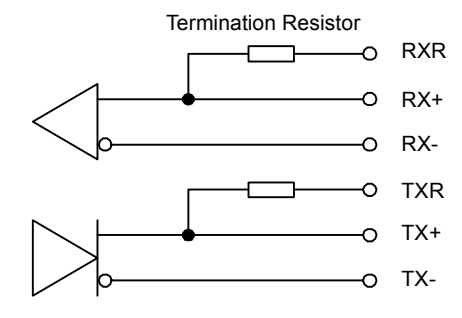

Figure 5.4: Internal Termination Resistors

The MP940 has two internal terminating resistors that are connected to the positive side of the signal. To terminate the signals, connect RXR and RX- together, as well as TXR and TX- signals.

#### ■RS422/485 Interface Cable

- 1. Make sure that the drive system, control system, power system, and other transmission systems are separate from each other (i.e., do not run the power wire with the control wire).
- 2. The RS422/485 cable length is 300m maximum. Use the minimum length necessary.
- 3. The MP940 module RS422/485 interface is a non-isolated system. Errors may occur from noise in the connected terminal. If noise occurs, use a shield-type cable and modem to reduce the noise.
- 4. In the case of RS422, insert a terminating resistor as needed. Make the termination on the receiving side.
- 5. In the case of RS-485, attach a terminating resistor to both ends of the transmission line.

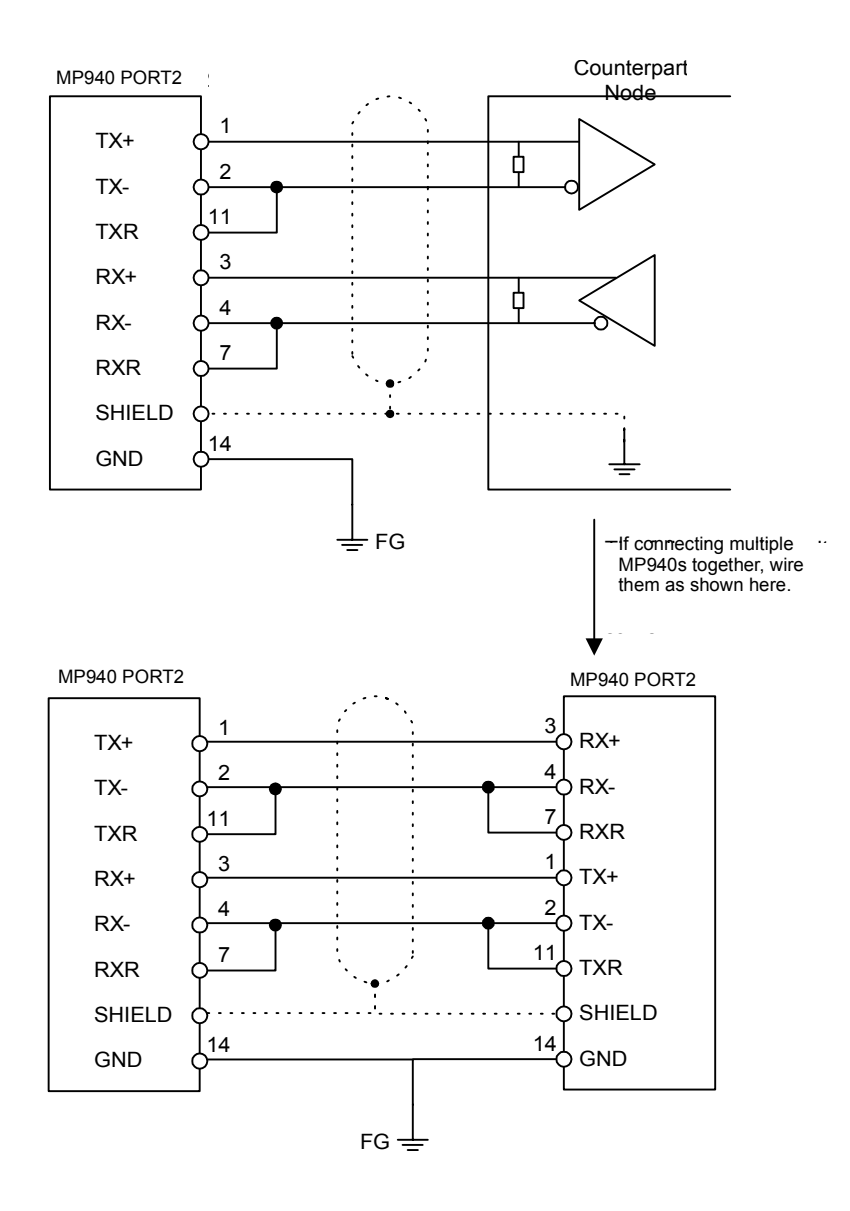

Figure 5.5: Wiring Diagram

#### **Mechatrolink**

The Mechatrolink network option is included with MP940 part number JEPMC-MC400. Mechatrolink is a high-speed Yaskawa field network. This network allows for a master / slave configuration. The MP940 can be used as a master or a slave.

#### **MP940 Master**

There can be 14 slave nodes when the MP940 is used as a master. The following is an example of a network-compatible I/O module connected as node 1 to an MP940.

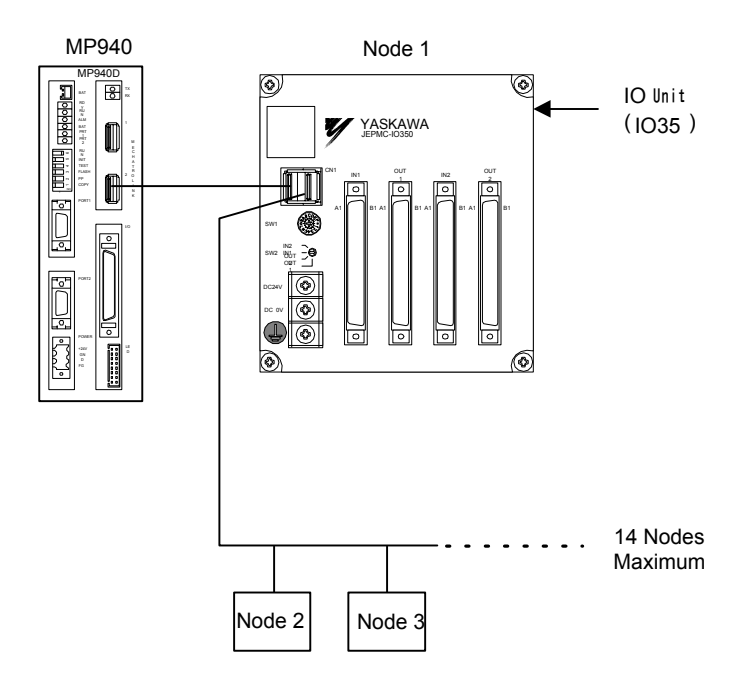

Figure 5.6: Mechatrolink Connection Example

## **Mechatrolink Connection**

The following figure shows the connection of the MP940 module to an I/O350 unit.

Use the standard cable (JEPMC-W6000-A3) when connecting an MP940 module to an I/O350, or when connecting one I/O350 to another I/O350.

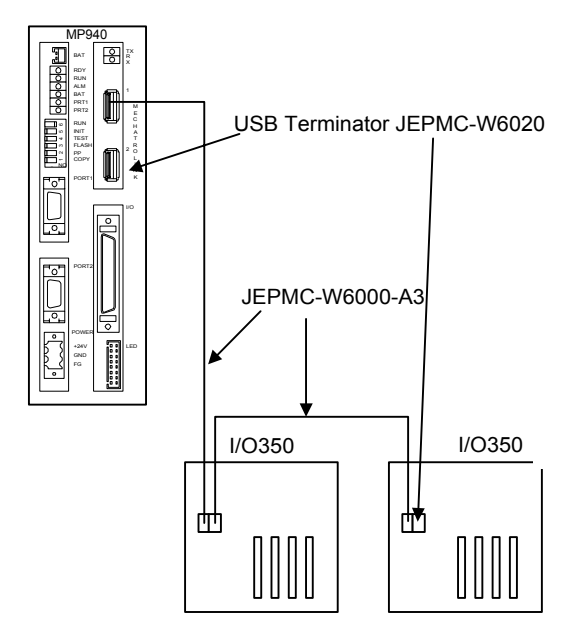

Figure 5.7: MP940 Connection to Multiple I/O 350 Modules

Insert the USB terminator (JEPMC-W6020) into the terminal connector ((1) or (2) in the figure below). The mechatrolink connectors 1 and 2 are the same; the terminator may be inserted into either one.

Insert a USB terminator (JEPMC-W6020) into unused ports.

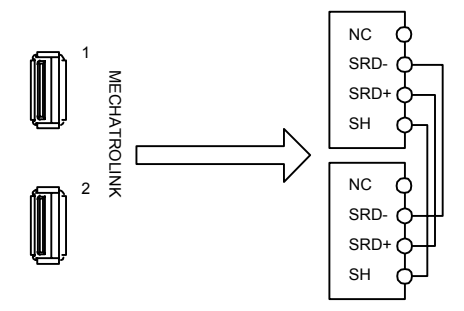

Figure 5.8: Terminal Connectors

There is only one channel per Mechatrolink port in the MP940 module. As shown in the figure above, the top and bottom of the connector are the same although there are two receptacles.

■The MP940 is used as a slave node:

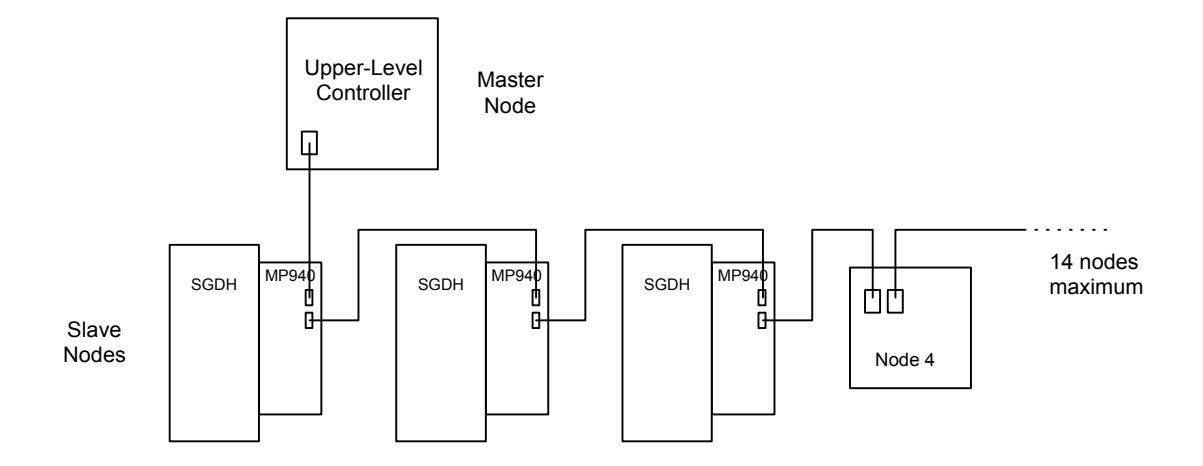

The MP940 cannot communicate directly to the I/O350 or distributed I/O if configured as a slave.

#### **DeviceNet**

The DeviceNet option is included with MP940D part number JEPMC-MC410.

| Pin | Description | Color |
|-----|-------------|-------|
| 1   | V+          | Red   |
| 2   | CAN+        | White |
| 3   | Shield      | Bare  |
| 4   | CAN-        | Blue  |
| 5   | V-          | Black |

#### **Network Connections**

## **Setting the Network Address**

There are two rotary switches on the side of the MP940D. Rotate the switches to the appropriate node address. Every device on the network must have a unique address. For example, to set the unit to address 46, set the left dial to "4" and the right dial to "6" as shown below. Note: The maximum number of device nodes is 63.

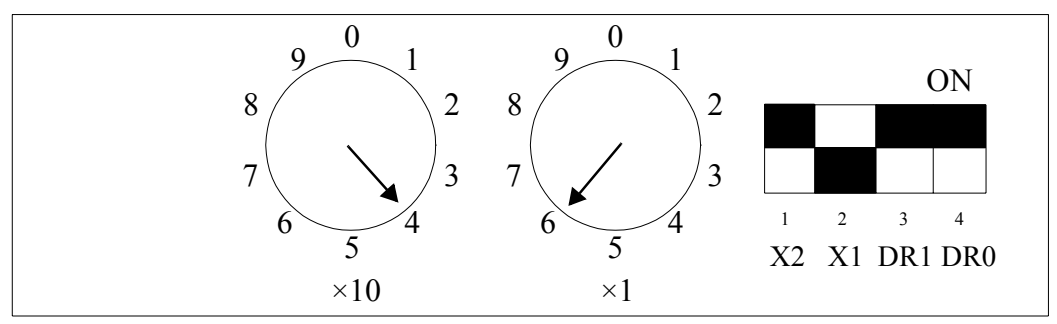

Figure 5.9: Rotary Switches

## Setting the Baud Rate

There are four DIP switches on the side of the unit.

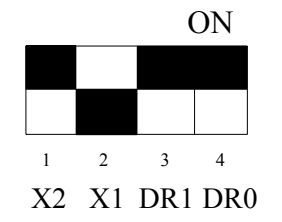

| X2  | not used               |  |  |
|-----|------------------------|--|--|
| X1  | OFF SLAVE<br>ON MASTER |  |  |
| DR1 | baud                   |  |  |
| DR0 | baud                   |  |  |

Figure 5.10: DIP Switches

Follow the chart to set each of the baud rates.

|      | DR1 | DR0 |
|------|-----|-----|
| 125k | OFF | OFF |
| 250k | OFF | ON  |
| 500k | ON  | OFF |

## **DeviceNet Status LEDs**

There are two status LEDs above the network connector. Their display is either green or red, depending on the current status. The left LED is MS (Module Status), and the right LED is NS (Network Status).

| Module Status  | Network Status | Explanation                                   | Troubleshooting                                                                                                    |
|----------------|----------------|-----------------------------------------------|----------------------------------------------------------------------------------------------------|
| solid green    | solid green    | Normal running condition                      | No action required.                                                                                                    |
| flashing green | flashing green | No network power (24V)                        | Check the connection state of<br>the rack and system bus cable<br>connectors.                                                                                                    |
| solid green    | flashing red   | No response received from<br>DeviceNet master | Check the connection state of<br>the rack and system bus cable<br>connectors.<br>Check the baud rate setting of<br>each device.<br>Check the resistance and<br>mounting of the termination<br>resistor (121 ohms).<br>Check the operation of the<br>DeviceNet master. |
| solid red      | OFF            | Hardware defect                               | Replace module.                                                                                                    |
| solid red      | solid red      | Hardware defect                               | Replace module.                                                                                                    |

## Setup Requirements on the Network Master

| Strobed     | No                  |
|-------------|---------------------|
| Polled I/O  | Yes                 |
| Explicit    | No                  |
| Input Size  | 256 bytes (maximum) |
| Output Size | 256 bytes (maximum) |

Input/output size can be less, but the settings must agree on both master and slave setup configuration.

# Troubleshooting

When the LED detects an error during DeviceNet communications, it reports the error via the indicators. The following table gives probable causes and possible solutions.

#### ■Master

| Indicators                 | Problem                     | Probable Cause                | Possible Solution                                                                                                    |
|----------------------------|-----------------------------|-------------------------------|----------------------------------------------------------------------------------------------------|
| MS not lit<br>NS not lit   | No DeviceNet communications | No power to the<br>MP940D     | Check the network power supply to the MP940D.                                                                                                    |
| MS red lit<br>NS not lit   |                             | Hardware malfunction          | Replace MP940D.                                                                                                    |
| MS red lit<br>NS red lit   |                             | Hardware malfunction          | Replace MP940D.                                                                                                    |
| MS green lit<br>NS red lit |                             | Duplicate MAC<br>ID           | <ol> <li>(1) Change the MAC ID address for the MP940D and<br/>cycle the power.</li> <li>(2) Change the MAC ID addresses for other DeviceNet<br/>devices and cycle the power to the MP940D.</li> </ol>                                                                                                    |
|                            |                             | Bus-OFF                       | <ul> <li>(1) Check the wiring and connections for DeviceNet cables and connectors.</li> <li>(2) Check the power supply voltage and connection for communications power.</li> <li>(3) Check the network power supply voltage on the connector of each slave (11 to 24 V).</li> <li>(4) Check the baud rate for each DeviceNet device in the network.</li> <li>(5) Check the terminator (121Ω) and connection status. Check the length of the network.</li> <li>Replace the MP940D. Then, either cycle the power for the MP940D or disconnect and reinsert the DeviceNet connectors.</li> </ul> |
| MS green lit<br>NS not lit |                             | Network power<br>supply error | <ol> <li>(1) Check the wiring and connections for DeviceNet<br/>cables and connectors.</li> <li>(2) Check the power supply voltage and connection for<br/>communications power.</li> <li>(3) Check the network power supply voltage on the<br/>connector of each slave (11 to 24V).</li> </ol>                                                                                                    |

#### **Troubleshooting the Master**

| Indicators   | Problem           | Probable Cause     | Possible Solution                                             |
|--------------|-------------------|--------------------|---------------------------------------------------------------|
| MS green lit | No DeviceNet      | DeviceNet          | (1) Check the wiring and connections for DeviceNet            |
| NS not lit   | communications    | network error      | cables and connectors.                                        |
| (cont.)      | (cont.)           |                    | (2) Check the baud rate for each DeviceNet device in the      |
|              |                   |                    | network.                                                      |
|              |                   |                    | (3) Check the terminator $(121\Omega)$ and connection status. |
|              |                   |                    | (4) Check the operation status of DeviceNet devices on the    |
|              |                   |                    | (5) Replace the MP940D                                        |
| MS green lit |                   | Connection not     | Set the I/O allocations                                       |
| NS green     |                   | established with   |                                                               |
| flashing     |                   | DeviceNet          |                                                               |
| _            |                   | device             |                                                               |
| MS green lit |                   | DeviceNet I/O      | (1) Change the I/O sizes for the I/O allocation.              |
| NS red       |                   | sizes different to | (2) Change the I/O sizes for the DeviceNet device.            |
| flashing     |                   | setting            |                                                               |
|              |                   | No response        | (1) Check the wiring and connections for DeviceNet            |
|              |                   | from DeviceNet     | cables and connectors.                                        |
|              |                   | slave              | (2) Check the baud fate for each Devicentet device in the     |
|              |                   |                    | (3) Check the operation status of DeviceNet devices on the    |
|              |                   |                    | network.                                                      |
|              |                   | DeviceNet          | Remove the cause of the idle status of the DeviceNet          |
|              |                   | device is idle     | device.                                                       |
| MS green lit | Communications    | Excessive traffic  | Increase communications cycle time.                           |
| NS green lit | are occurring but | on DeviceNet.      |                                                               |
|              | the maximum       | The                |                                                               |
|              | communications    | communications     |                                                               |
|              | cycle time        | cycle time         |                                                               |
|              | setting           | low for the I/O    |                                                               |
|              | setting           | command send       |                                                               |
|              |                   | time.              |                                                               |
|              | Communications    | Excessive traffic  | (1) Increases communications cycle time for the               |
|              | are occurring but | on DeviceNet.      | DeviceNet slaves.                                             |
|              | the receive data  | The                | (2) Increase the baud rate.                                   |
|              | refresh is        | communications     | (3) Increase the setting of the CPU scan time for the $I/O$   |
|              | delayed           | cycle time         | allocation SYNC setting.                                      |
|              |                   | setting is too     |                                                               |
|              |                   | response receive   |                                                               |
|              |                   | time The           |                                                               |
|              |                   | processing load    |                                                               |
|              |                   | for data           |                                                               |
|              |                   | exchange with      |                                                               |
|              |                   | the slaves is too  |                                                               |
|              |                   | large.             |                                                               |

#### **Troubleshooting the Master**
| Indicators                              | Problem                                                                                     | Probable Cause                                                                    | Possible Solution                                                                                                    |
|-----------------------------------------|---------------------------------------------------------------------------------------------|-----------------------------------------------------------------------------------|----------------------------------------------------------------------------------------------------|
| MS green lit<br>NS green lit<br>(cont.) | MSG - SND<br>function<br>terminated due to<br>error (during<br>DeviceNet<br>communications) | Parameter<br>setting error                                                        | <ul> <li>(1) Verify the MSG - SND function parameter settings are correct.</li> <li>•Data address</li> <li>•Data size</li> </ul>                                     |
| MS green lit<br>NS green<br>flashing    |                                                                                             | EM allocations<br>not made                                                        | (1) Set the EM allocation under "I/O Allocations."                                                                                                    |
| MS green lit<br>NS red lit              |                                                                                             | I/O<br>communications<br>error                                                    | Remove the cause of the I/O error.                                                                                                    |
| MS green lit<br>NS green lit            | MSG - SND<br>function remains<br>BUSY and does<br>not end                                   | MSG - SND<br>function<br>parameter<br>setting error                               | <ul><li>(1) Verify the MSG - SND function parameter settings are correct.</li><li>•Remote station #</li></ul>                                                        |
|                                         |                                                                                             | Excessive traffic<br>on DeviceNet<br>(Cannot send<br>Explicit request<br>message) | <ul><li>(1) Set longer communications cycle time.</li><li>(2) For multi-master configuration, increase the communications cycle time for the other master.</li></ul> |

## Troubleshooting the Master

## ■Slave

| Indicators               | Problem                             | Probable Cause                  | Possible Solution                                                                              |
|--------------------------|-------------------------------------|---------------------------------|------------------------------------------------------------------------------------------------|
| MS not lit<br>NS lit     | No DeviceNet<br>communica-<br>tions | No power<br>supply to<br>MP940D | Check the network power supply to the MP940D.                                                  |
| MS red lit<br>NS not lit |                                     | Hardware malfunction            | Replace the MP940D.                                                                            |
| MS red lit<br>NS red lit |                                     | Hardware malfunction            | Replace the MP940D.                                                                            |
| MS green lit             |                                     | Duplicate                       | (1) Change the MAC ID address for the MP940D and                                               |
| NS red lit               |                                     | MÁC ID                          | cycle the power                                                                                |
|                          |                                     |                                 | (2) Change the MAC ID addresses for other DeviceNet devices and cycle the power to the MP940D. |
|                          |                                     | Bus-OFF                         | (1) Check the wiring and connections for DeviceNet cables and connectors.                      |
|                          |                                     |                                 | (2) Check the power supply voltage and connections for communications power                    |
|                          |                                     |                                 | (3) Check for network power supply voltage on the                                              |
|                          |                                     |                                 | DeviceNet connector of the MP940D (11 to 24V).                                                 |
|                          |                                     |                                 | (4) Check the baud rate for each DeviceNet device on the                                       |
|                          |                                     |                                 | network.                                                                                       |
|                          |                                     |                                 | (5) Check the terminator $(121\Omega)$ and connection status.                                  |
|                          |                                     |                                 | (0) Check the length of the network.<br>(7) Replace the MP940D. Then, either cycle the power   |
|                          |                                     |                                 | for the MP940D or disconnect and reinsert the DeviceNet                                        |
|                          |                                     |                                 | connectors.                                                                                    |
| MS green lit             |                                     | Communica-                      | (1) Check the wiring and connections for DeviceNet                                             |
| NS not lit               |                                     | tions power                     | cables and connectors.                                                                         |
|                          |                                     | supply error                    | (2) Check the power supply voltage and connections for network power.                          |
|                          |                                     |                                 | (3) Check the communications power supply voltage on                                           |
|                          |                                     |                                 | the DeviceNet connector of the MP940D (11 to 24V).                                             |
|                          |                                     |                                 | (4) Check the terminator $(121\Omega)$ and connection status.                                  |
| MS red lit               |                                     | DeviceNet                       | (1) Check the wiring and connections for DeviceNet                                             |
| NS not lit               |                                     | network error                   | (2) Check the band rate for each device                                                        |
|                          |                                     |                                 | (3) Check the terminator (121O) and connection status                                          |
|                          |                                     |                                 | (4) Check the operation status of the DeviceNet master.                                        |
|                          |                                     |                                 | (5) Replace the MP940D.                                                                        |
| MS green lit             |                                     | Connection not                  | (1) Check the DeviceNet master scan list settings.                                             |
| NS green flash-          |                                     | established                     | (2) Check the wiring and connections for DeviceNet                                             |
| ing                      |                                     | with<br>Device Not              | cables and connectors.                                                                         |
|                          |                                     | device                          | (3) Check the operation status of the DeviceNet master                                         |
|                          |                                     |                                 | (+) Check the operation status of the Devicence master.                                        |
|                          |                                     |                                 |                                                                                                |
|                          |                                     |                                 |                                                                                                |

## **Troubleshooting Slaves**

## ■Slave

| Indicators                                     | Problem                                     | Probable Cause                                                                                   | Possible Solution                                                                                                    |
|------------------------------------------------|---------------------------------------------|--------------------------------------------------------------------------------------------------|----------------------------------------------------------------------------------------------------|
| MS green lit<br>NS green flash-<br>ing (cont.) | No DeviceNet<br>communica-<br>tions (cont.) | No response<br>from<br>DeviceNet<br>master<br>DeviceNet I/O<br>size different to<br>setting      | <ol> <li>(1) Check the wiring and connections for DeviceNet cables and connectors.</li> <li>(2) Check the baud rate for each device.</li> <li>(3) Check the terminator (121Ω) and connection status.</li> <li>(4) Check the operation status of the DeviceNet master.</li> <li>(5) Check the voltage and connection for network power supply.</li> <li>(6) Check the communications power supply voltage on the DeviceNet connector of the MP940D (11 to 24V).</li> <li>(1) Change the I/O sizes for the I/O allocations.</li> <li>(2) Change the I/O sizes for the DeviceNet device.</li> </ol>             |
| MS green lit<br>NS red flashing                |                                             | No response<br>from<br>DeviceNet<br>master                                                       | <ol> <li>(1) Check the wiring and connections for DeviceNet cables and connectors.</li> <li>(2) Check the baud rate for each device.</li> <li>(3) Check the terminator (121Ω) and connection status.</li> <li>(4) Check the operation status of the DeviceNet master.</li> <li>(5) Check the power supply voltage and connection for network power supply.</li> <li>(6) Check the communications power supply voltage on the DeviceNet connector of the MP940D (11 to 24V).</li> <li>(1) Change the I/O sizes for the I/O allocations.</li> <li>(2) Change the I/O sizes for the DeviceNet device</li> </ol> |
| MS groop lit                                   |                                             | setting                                                                                          | (1) Change the MAC ID software setting                                                                                                    |
| NS red flashing                                |                                             | rotary switch<br>setting is<br>different than<br>the MAC ID<br>software<br>setting               | <ul><li>(2) Change the MAC ID software setting.</li><li>(2) Change the MAC ID rotary switch setting and cycle the power.</li></ul>                                                                                                    |
| MS green lit<br>NS green lit                   |                                             | The MAC ID<br>rotary switch<br>setting is<br>different than<br>the MAC ID<br>software<br>setting | <ul> <li>(1) Change the MAC ID software setting.</li> <li>(2) Change the MAC ID rotary switch setting and cycle the power.</li> </ul>                                                                                                    |

## **Troubleshooting Slaves**

## ■Slave

| Indicators                   | Problem                                                                                      | Probable Cause                                                                                                    | Possible Solution                                                                                                    |
|------------------------------|----------------------------------------------------------------------------------------------|----------------------------------------------------------------------------------------------------|----------------------------------------------------------------------------------------------------|
| MS green lit<br>NS green lit | Communica-<br>tions are<br>occurring but<br>the receive<br>data is not<br>being<br>refreshed | DeviceNet<br>master is in<br>idle status                                                                                                    | Remove the cause of the idle status of the DeviceNet master.                                                                                                    |
| MS green lit<br>NS green lit | Communica-<br>tions are<br>occurring but<br>the receive<br>data refresh is<br>delayed        | Excessive traf-<br>fic on<br>DeviceNet.<br>The communi-<br>cations cycle<br>time setting is<br>too low for the<br>I/O response<br>receive time.<br>The process-<br>ing load for<br>data exchange<br>with the mas-<br>ter is too large. | <ol> <li>Increase communications cycle time for the<br/>DeviceNet master.</li> <li>Increase the baud rate.</li> <li>Increase the CPU scan time for the I/O allocation<br/>SYNC setting.</li> </ol> |

## **Troubleshooting Slaves**

## NOTES:

## Section 6: Digital I/O

The MP940 is equipped with eight digital inputs and eight digital outputs. There are two additional general purpose inputs available from the SGDH via dual port RAM.

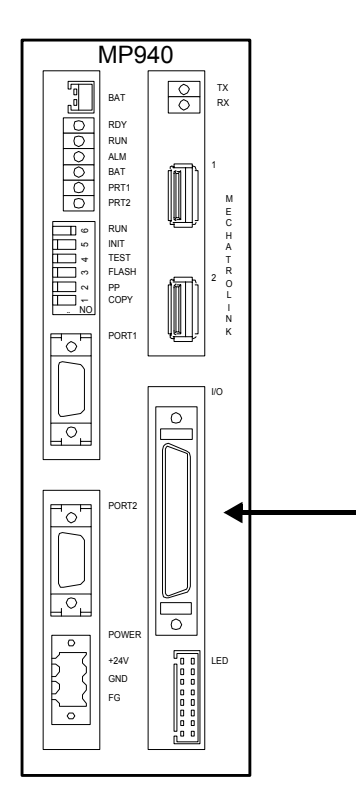

Figure 6.1: Digital I/O Connection

## **Digital I/O Specifications**

## ■Digital Input Specifications

| Item                   | Specification       |
|------------------------|---------------------|
| Number of Input Points | 8                   |
| Input Format           | Sinking or Sourcing |
| Isolation              | Optical             |
| Voltage                | 24VDC ±20%          |
| Current Rating (ON)    | 5.3mA to activate   |
| Input Impedance        | 4.4kΩ               |
| Operation Voltage      | Logic $0 < 5V$      |
|                        | Logic 1>15V         |
| OFF Current            | 0.9mA or less       |
| Response Time          | OFF to ON: < 0.5ms  |
|                        | ON to OFF: <1.5ms   |

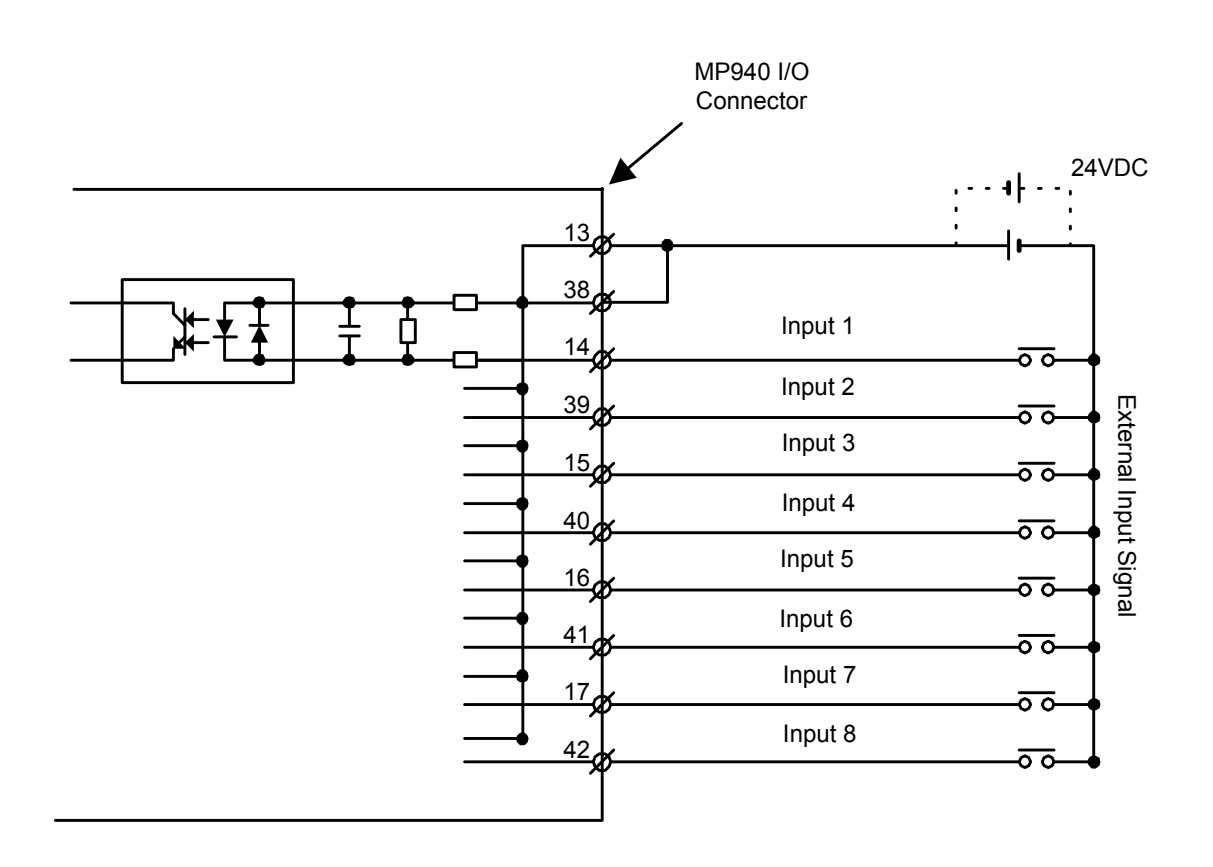

## ■Digital Output Specifications

| Item                    | Specification                         |
|-------------------------|---------------------------------------|
| Number of Output Points | 8                                     |
| Output Format           | Sinking                               |
| Output Classification   | Transistor Output                     |
| Isolation               | Optical                               |
| Load Voltage            | 24VDC ±20%                            |
| Load Current            | 100mA / Output                        |
| ON Voltage              | 1.0V or less                          |
| Response Time           | OFF to ON < 0.25ms                    |
|                         | ON to OFF <0.5ms                      |
| External Common Power   | 24VDC ±20% 15mA                       |
| Output Protection       | 1 internal fuse common to all outputs |
| Fuse Rating             | 1.5A (Fusing Time: 5s or less at 3A)  |

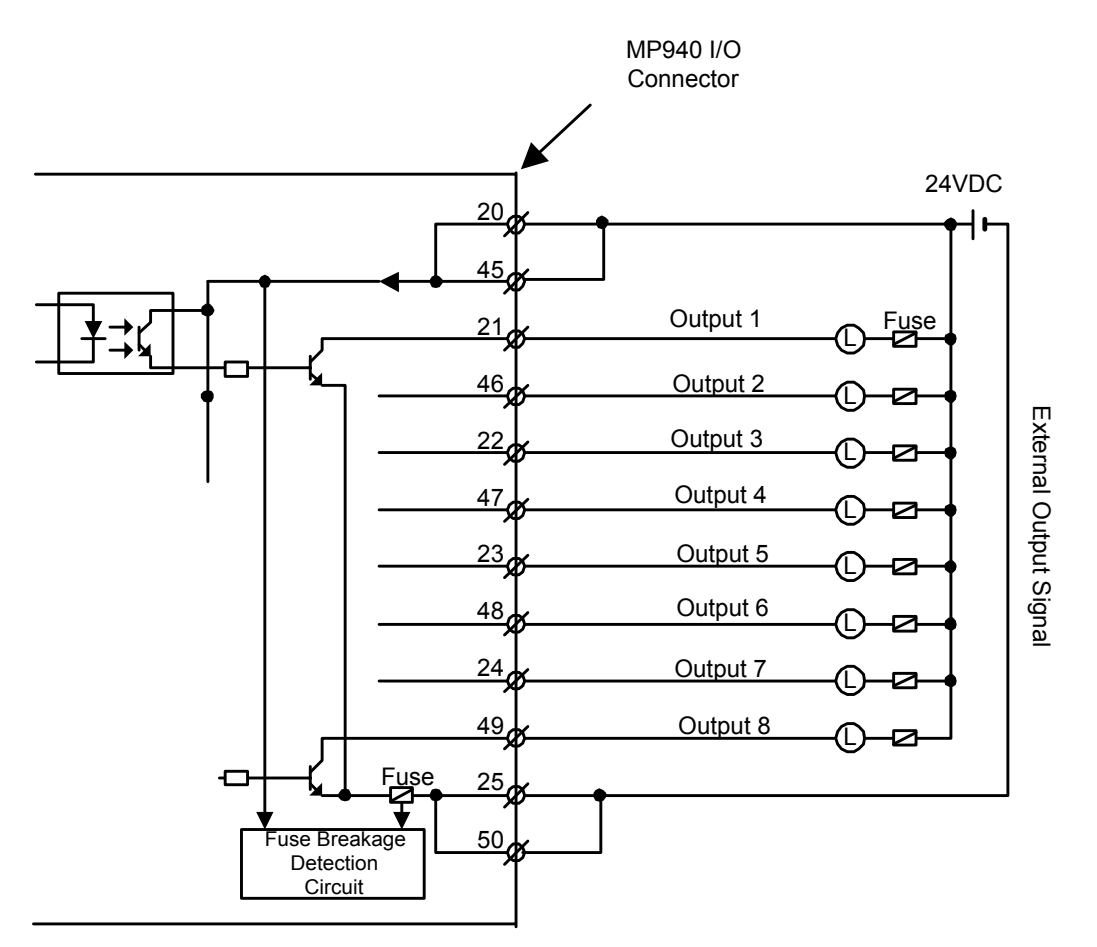

A fuse is included on the common output line of the MP940 module as a protection circuit. However, there is a risk of the fuse not breaking due to an external short. Provide an external 100mA fuse on each output for added protection.

## NOTES:

## Section 7: Limit Switch Inputs

The limit and home inputs are wired to the SGDH amplifier as shown in the figure below.

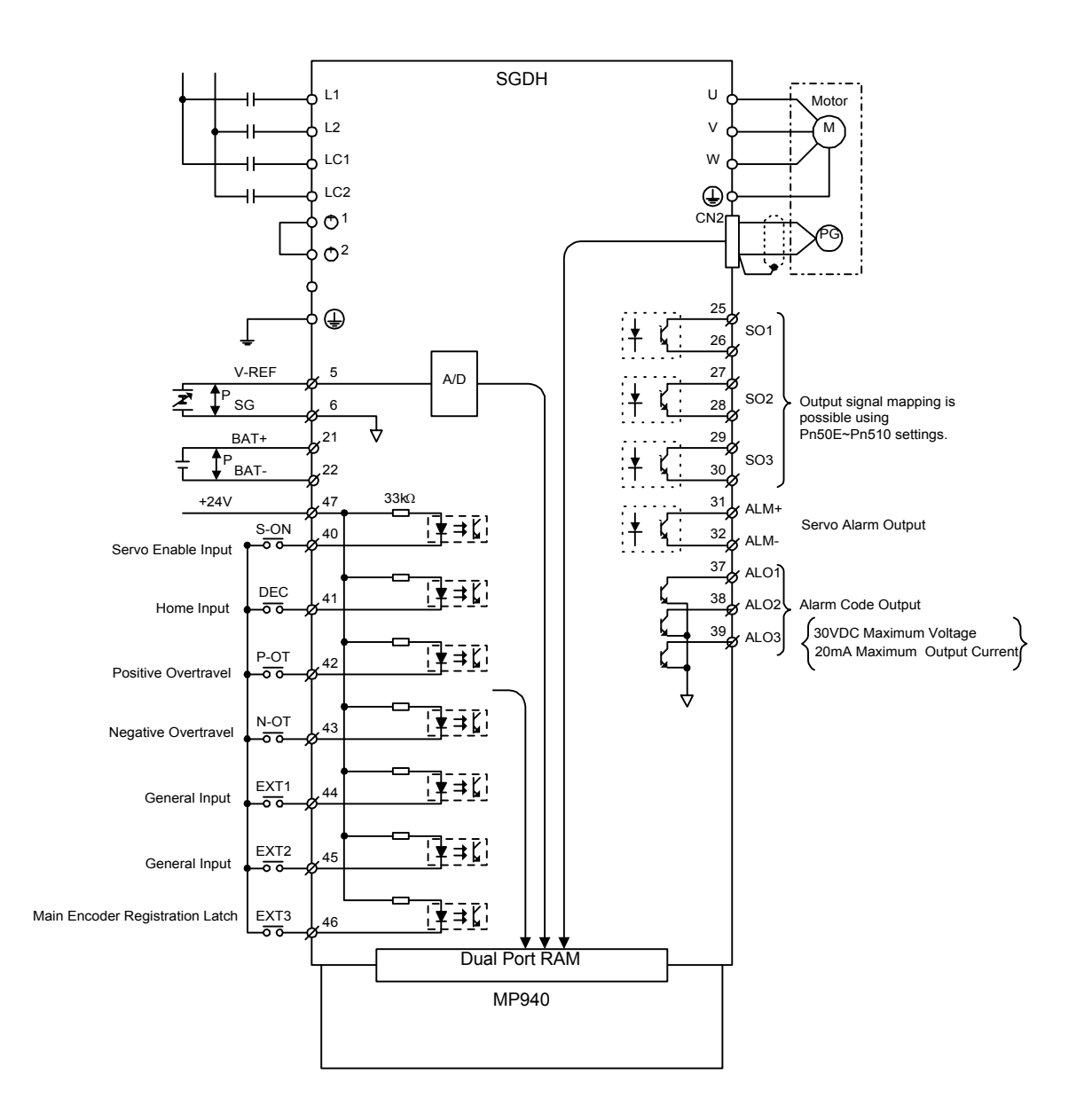

Figure 7.1: SGDH I/O Specifications

If your application does not require limit switches, they can be disabled. To disable the positive overtravel limit (P-OT), set the SGDH parameter Pn50A.digit3 to "8".

To disable the negative overtravel limit (N-OT), set the SGDH parameter Pn50B.digit 0 to "8".

Please read section 5.3.3 of the SGDH User's Manual for further information.

## Section 8: Analog I/O

## **Analog Input**

The MP940 analog input comes from the SGDH analog input via dual port RAM. The analog input enters the SGDH on pin 5 of the CN1 connector. Normally, this is the VREF input, but when the MP940 and SGDH are combined, the VREF becomes available for general purpose.

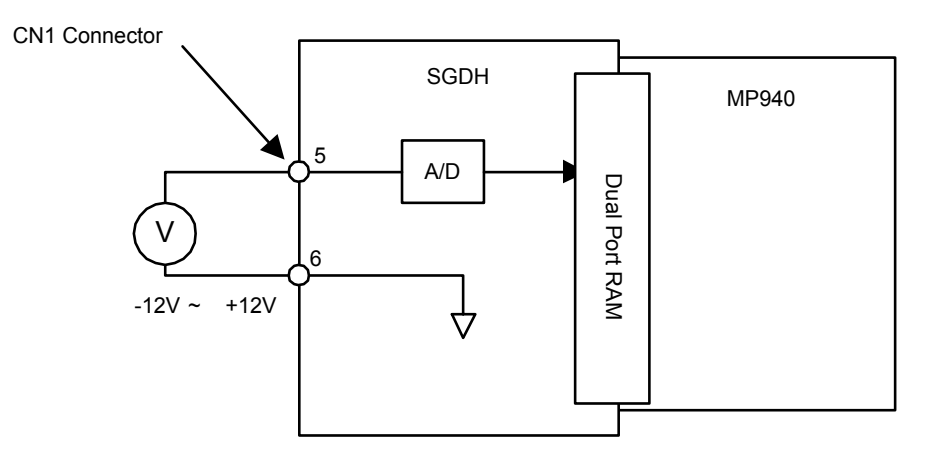

Figure 8.1: Analog Input Data

| Item            | Specifications                                                                        |
|-----------------|---------------------------------------------------------------------------------------|
| Input Voltage   | ± 12V                                                                                 |
| Input Impedance | Approximately 14k                                                                     |
| Resolution      | 16 bits over a $\pm 15$ V range or $457\mu$ V/bit                                     |
| Accuracy        | The linearity of the analog input is guaranteed only within the range of $\pm 12.0$ V |

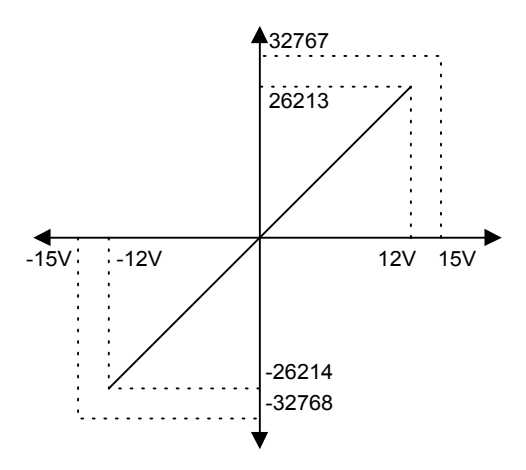

# Analog Output

| Item                  | Content                                 |
|-----------------------|-----------------------------------------|
| D/A Output Resolution | 16Bit over a +/-10V range, or 328µV/bit |

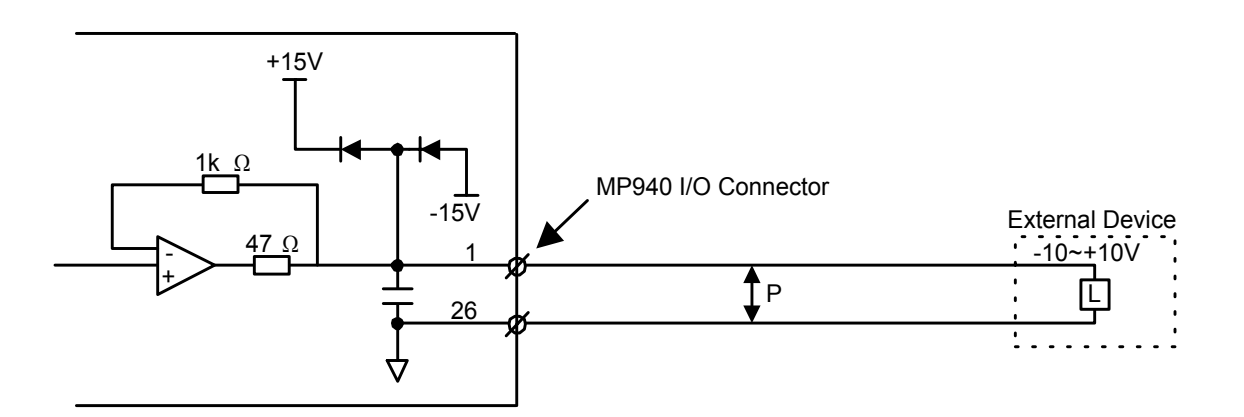

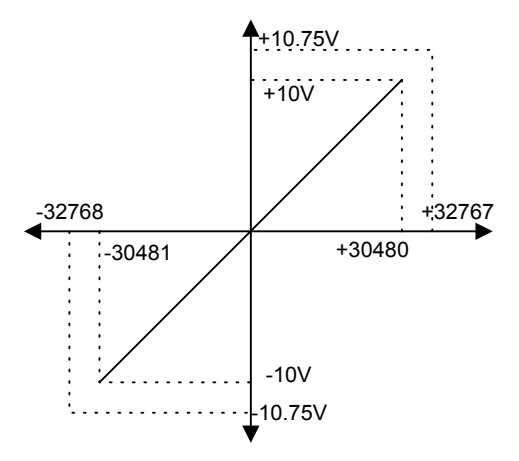

### **Section 9: External Encoder**

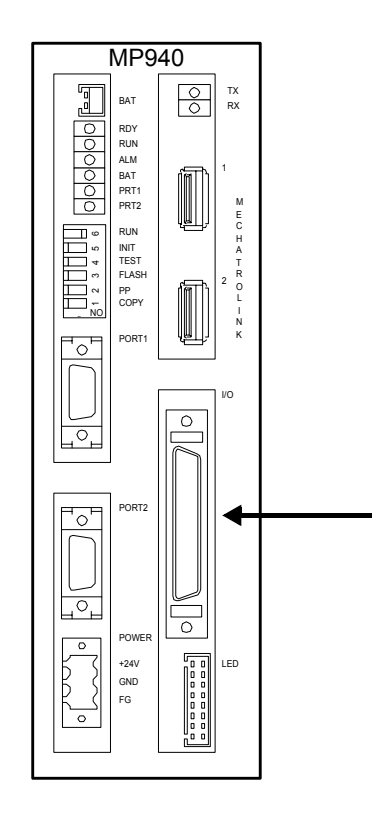

Figure 9.1: The MP940 External Encoder

# **External Encoder Specifications**

| Item              | Content                                                                                                    |
|-------------------|----------------------------------------------------------------------------------------------------|
| Input Format      | <ul> <li>Quadrature</li> <li>Pulse and Direction</li> <li>1 channel positive, 1 channel negative</li> </ul> |
| Maximum Frequency | 1MHz                                                                                                    |

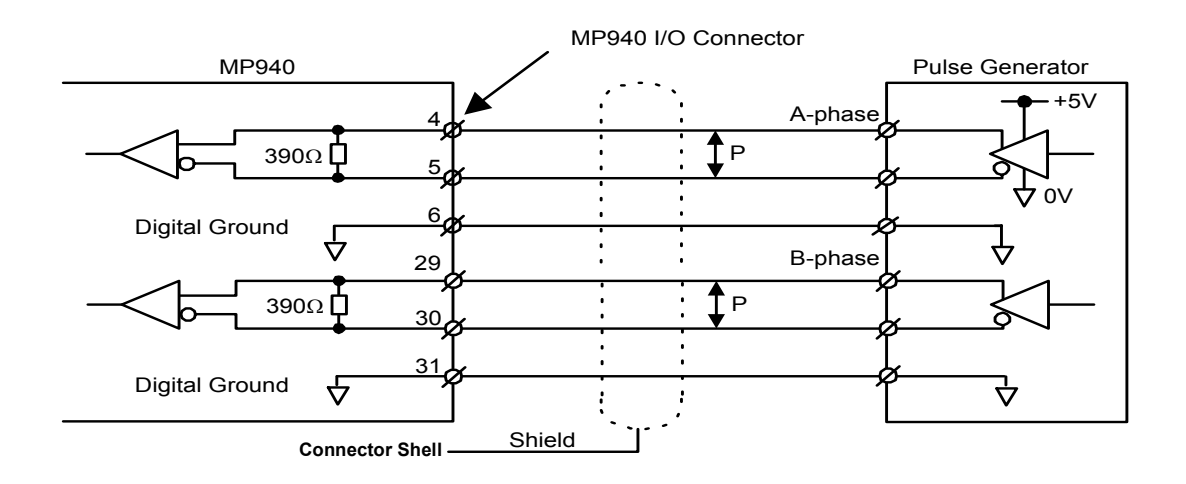

## Section 10: Registration Latch

The registration latch is used to record (i.e., latch onto) the encoder position at the moment an external signal is input (rising edge).

|       | Number of Latch Circuits             | 2                                          |
|-------|--------------------------------------|--------------------------------------------|
| Input | Input Type                           | Current Source Photocoupler Isolation      |
| atch  | Main encoder latch input voltage     | 24VDC                                      |
|       | External encoder latch input voltage | Can be switched between 24VDC :12VDC :5VDC |

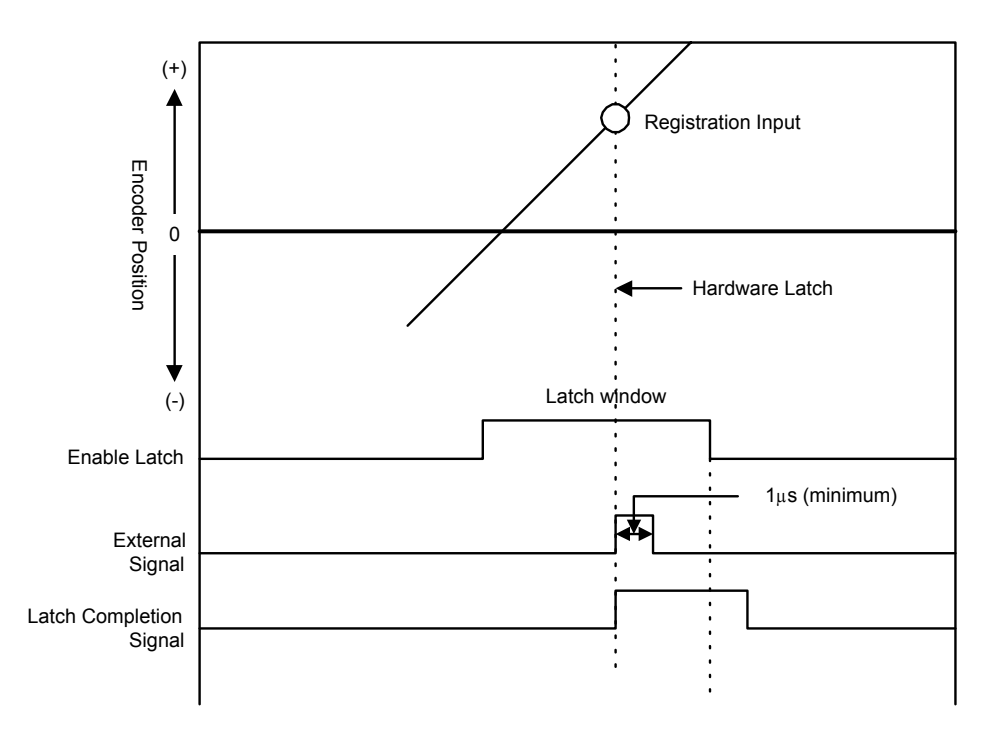

Figure 10.1: Registration Latch

#### Main Encoder Registration Input

The registration latch for the SGDH is wired into the 1CN connector on the amplifier. Latch registration with this input is performed from the MP940 through dual port RAM.

Either the "C" channel or EXT3 can be used for the main encoder latch. If no latch is required by the application, EXT3 can be used for general purpose.

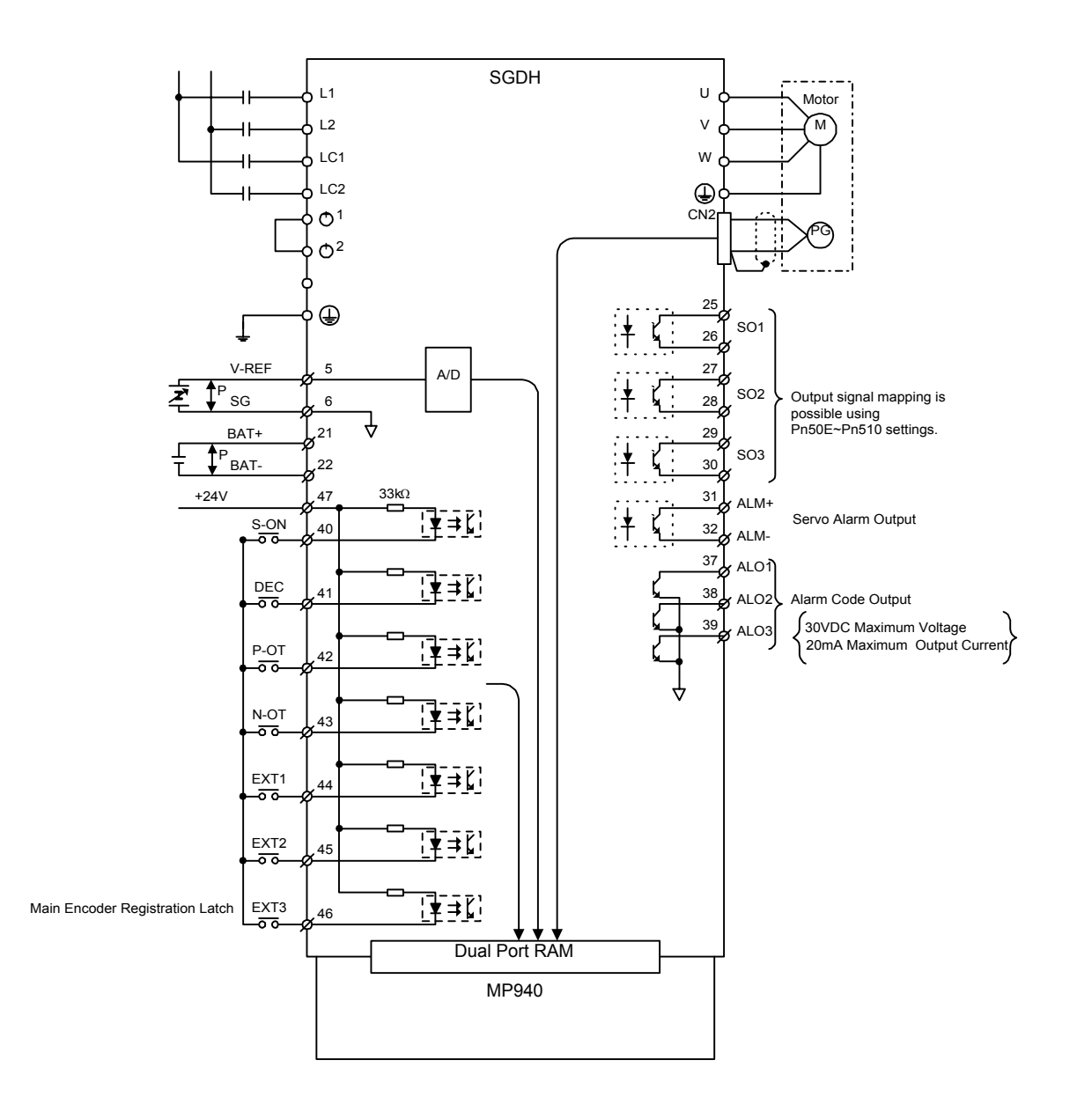

# **External Encoder Registration Input**

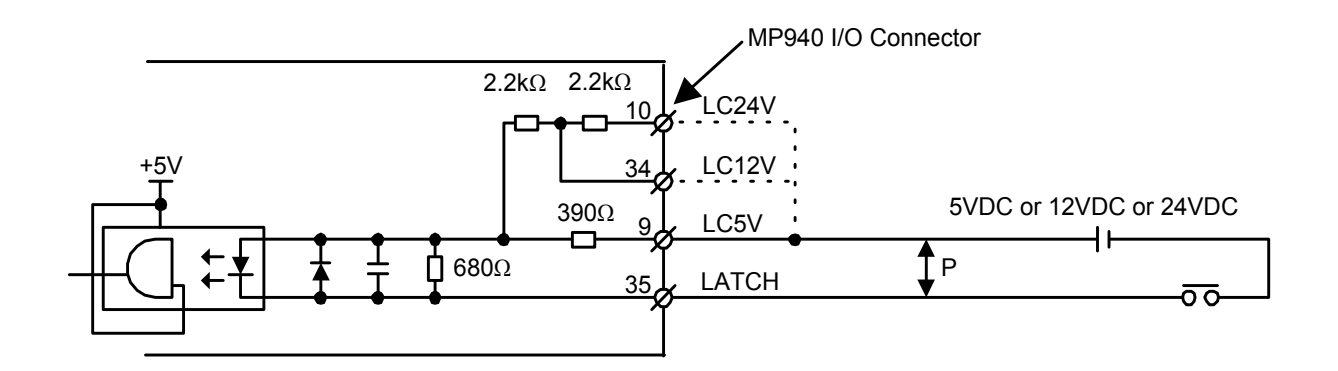

## NOTES:

#### Section 11: Maintenance

#### **Battery Life**

The battery can preserve the program and data for a period of one year with power off. The battery has a life expectancy of five years under normal operating conditions. However, these values change depending on external conditions such as temperature.

Replace the battery within two weeks, when the "BAT" display LED is on. If the battery is replaced beyond two weeks, programs and data stored in the MP940 memory will be lost.

#### **Battery Replacement**

Battery replacement is as follows.

#### ■Preparation

1. Save memory contents

Before replacing the battery, save programs and data to a floppy disk or hard disk. The disk can be used if programs and data are accidentally erased due to a mistake when replacing the battery.

2. Replacement battery

Use replacement battery type BA000518. This battery is not standard, and must therefore be purchased from Yaskawa. The replacement battery appears as in the diagram below.

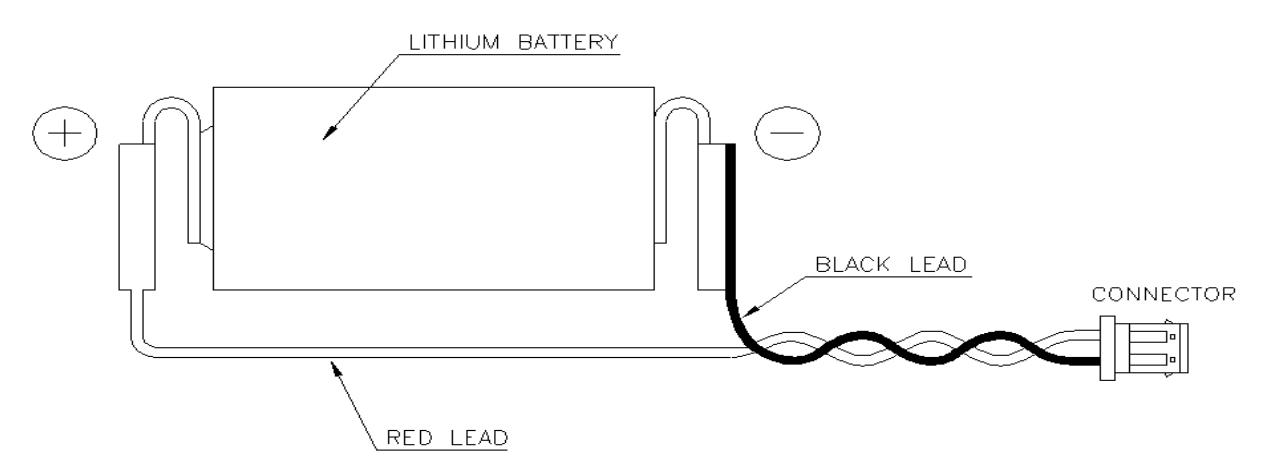

Figure 11.1: BA000518 Battery with Cable

## ■Prepare Replacement Battery

Prepare the replacement battery as in the drawing below.

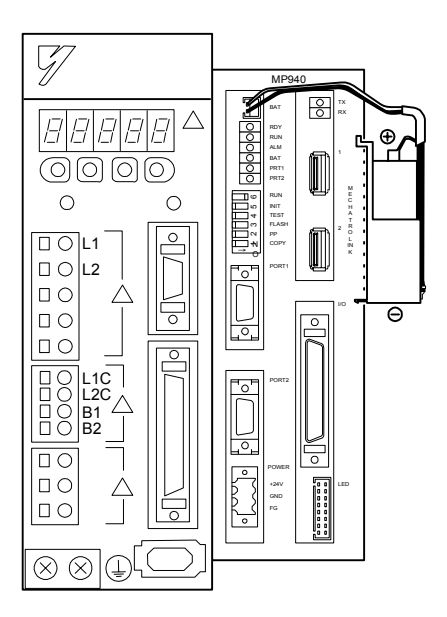

Figure 11.2: BA000518 (Battery with Cable)

### ■Battery Replacement

Replace the battery as follows:

- 1. Verify the controller power LED is ON. (The controller MUST have power when the battery is removed.)
- 2. Remove the connectors at the end of the battery leads from the MP940 module connector, and remove the battery from the internal battery holder.
- 3. Firmly insert the connector attached to the leads of the replacement battery into the MP940 module connector. Then insert the battery into the battery holder.
- 4. Verify the "BAT" LED is OFF.

Battery replacement is complete.

Always replace the battery with power ON. The programs and data stored in the MP940 module will be deleted if the battery is replaced with the power supply shut off from the MP940 module.

# **Section 12: Specifications**

## **Physical Specifications**

|                                    | Item                      | Specification                                                                                                    |
|------------------------------------|---------------------------|----------------------------------------------------------------------------------------------------|
| nt                                 | Ambient Usage Temperature | $0 \sim +40^{\circ} C (32^{\circ} \sim 130^{\circ} F)$                                                                                                    |
|                                    | Storage Temperature       | -25 ~ +85°C (-10° ~ 185°F)                                                                                                    |
| ical                               | Ambient Usage Humidity    | 30 ~ 95%RH (no condensation)                                                                                                    |
| Phys                               | Storage Humidity          | 5 ~ 95%RH (no condensation)                                                                                                    |
| En                                 | Corrosion Resistance      | No flammable or corrosive gas                                                                                                    |
|                                    | Altitude                  | 2000m or less above sea level                                                                                                    |
| Electrical<br>Operating Conditions | Noise Resistance          | Normal Mode: 1500Vp-p<br>Common Mode: 1500Vp-p<br>Pulse Width: 100ns/1µs<br>Pulse Rise Time: 1ns<br>(in noise simulator)                                                                                                    |
| Mechanical<br>Operating Conditions | Vibration Resistance      | Vibration Amplitude/Acceleration:<br>$10 \le f < 57$ Hz, Zero to Peak Amplitude: 0.075mm<br>$57 \le f < 150$ Hz, Fixed Acceleration: 9.8m/s <sup>2</sup><br>X, Y, Z, directions: Sweeps (1 octave/min)<br>× Number of Sweeps: 10 |
|                                    | Shock Resistance          | Peak Acceleration: 147m/s <sup>2</sup> , Usage Time: 11ms 2 times in each direction (X, Y, and Z).                                                                                                    |
| und<br>itions                      | Grounding<br>Cooling Type | Type 3 Grounding<br>Natural Air Cooled                                                                                                    |
| Gro<br>Cond                        | External Dimensions       | W 45mm H 142mm D 129mm                                                                                                    |

## Physical Specifications of the MP940

# Hardware Specifications

## Hardware Specifications of MP940

| Item                | Specifications                                                                                                    |
|---------------------|----------------------------------------------------------------------------------------------------|
| Memory              | Flash: 2MB<br>RAM: 2MB (battery backed)                                                                                                    |
| Communication Ports | 1 RS-232C port<br>Baud Rate Setting: 9.6k/19.2 kbps<br>Protocol • MEMOBUS<br>• No Protocol                                                                                                    |
|                     | 1 RS-422/485 port         Baud Rate Setting: 9.6k/19.2 kbps         Protocol       • MEMOBUS         • No Protocol                                                                                                    |
| Display LEDs        | Module Status Display LEDs<br>READY (green)<br>RUN (green)<br>ALM (red)<br>BATALM (red)<br>PRT1 (green)<br>PRT2 (green)                                                                                                    |
|                     | Mechatrolink Operation Display LEDs<br>RX (green)<br>TX (green)                                                                                                    |
| DIP Switches        | RUN<br>INIT<br>TEST<br>FLASH<br>PP<br>COPY                                                                                                    |
| Input Signals       | Input Points: 8         Input Format: Sinking or Sourcing         Isolation: Optical         Voltage: 24VDC ±20%         Rated Current: 5.3mA         Input Impedance: 4.4kΩ         Operating Voltage: ON Voltage 15VDC or more, OFF Voltage 5VDC or less         OFF Current: 0.9mA or less         Response Time: OFF→ON 0.25ms or less, ON→OFF 1ms or less                                                                                          |
| Output Signals      | Output Points: 8         Output Format: Sinking output         Output Type: Transistor output         Isolation: Optical         Load Voltage: 24VDC±20%         Load Current: 100mA/output         ON Voltage: 1.0V or less         External Common Power Source: 24VDC ±20%, 15mA         Output Protection: 1 common fuse         Fuse Rating: 1.5A (fusing time: 5s or less at 3A)         Response Time: OFF→ON 0.25ms or less, ON→OFF 1ms or less |

| Item                    | Specifications                                                                                                    |
|-------------------------|----------------------------------------------------------------------------------------------------|
| Latch Input             | Latch Input Circuit: 1MHz input maximum. Latches within 30µs.<br>Latch Input Format: quadrature; pulse and direction / channel up and channel<br>down<br>Latch Counter: (external signal can be switched between 5V/12V/24V) |
| Analog Input            | SGDH velocity command used as analog input to controller                                                                                                    |
| Analog Output           | Resolution: 16-bit<br>Output Range: ±10V                                                                                                    |
| Controller Power Source | Input Signal: 24VDC ±20% (DC19.2V ~ 28.8V)<br>Input Current: 0.4A<br>Fuse Rating: 1.5A<br>Safety Certification: UL, CSA certified                                                                                            |

## Hardware Specifications of MP940 (Continued)

## NOTES:

## Section 13: Dimensional Drawings and Cable Diagrams

## Dimensions

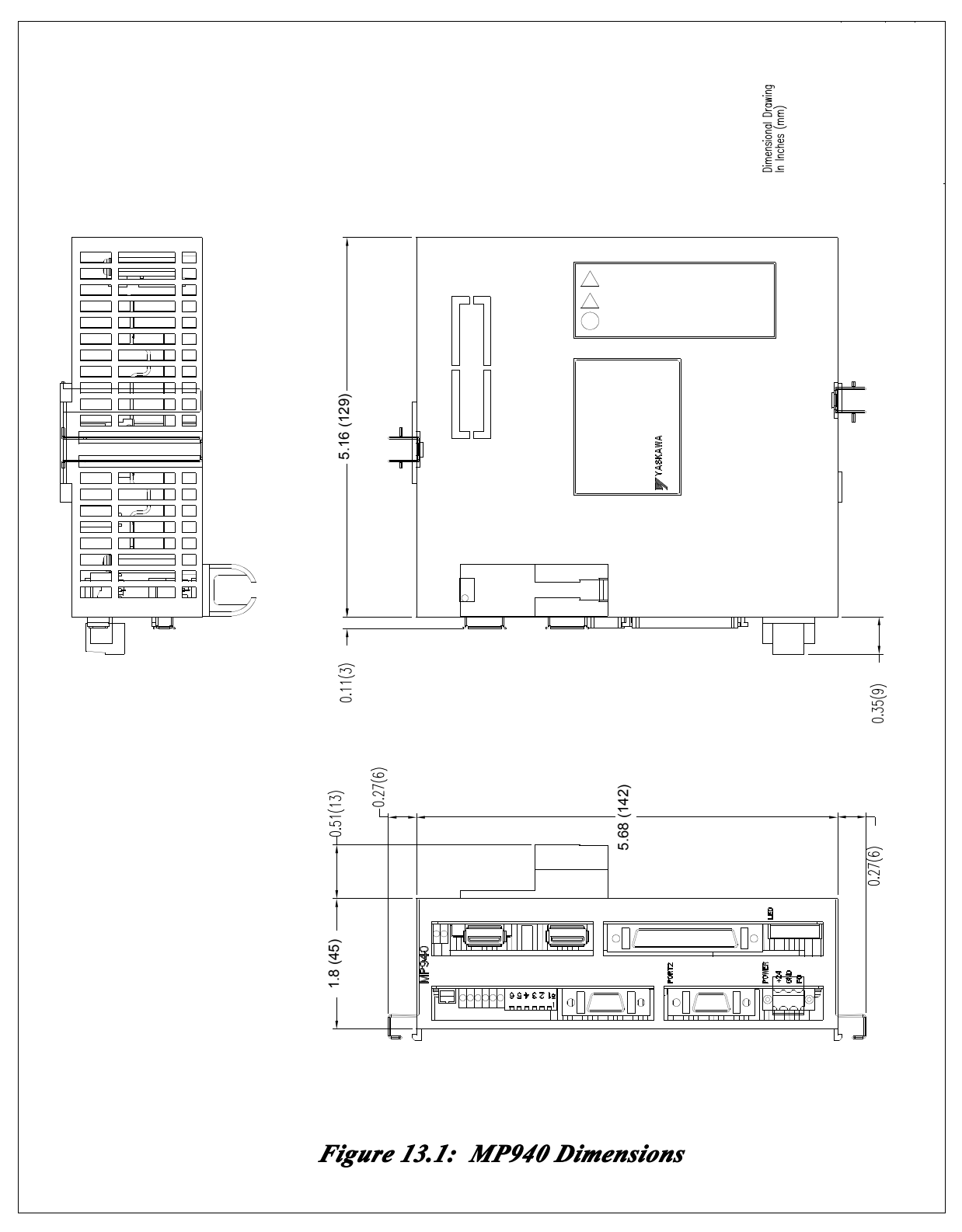

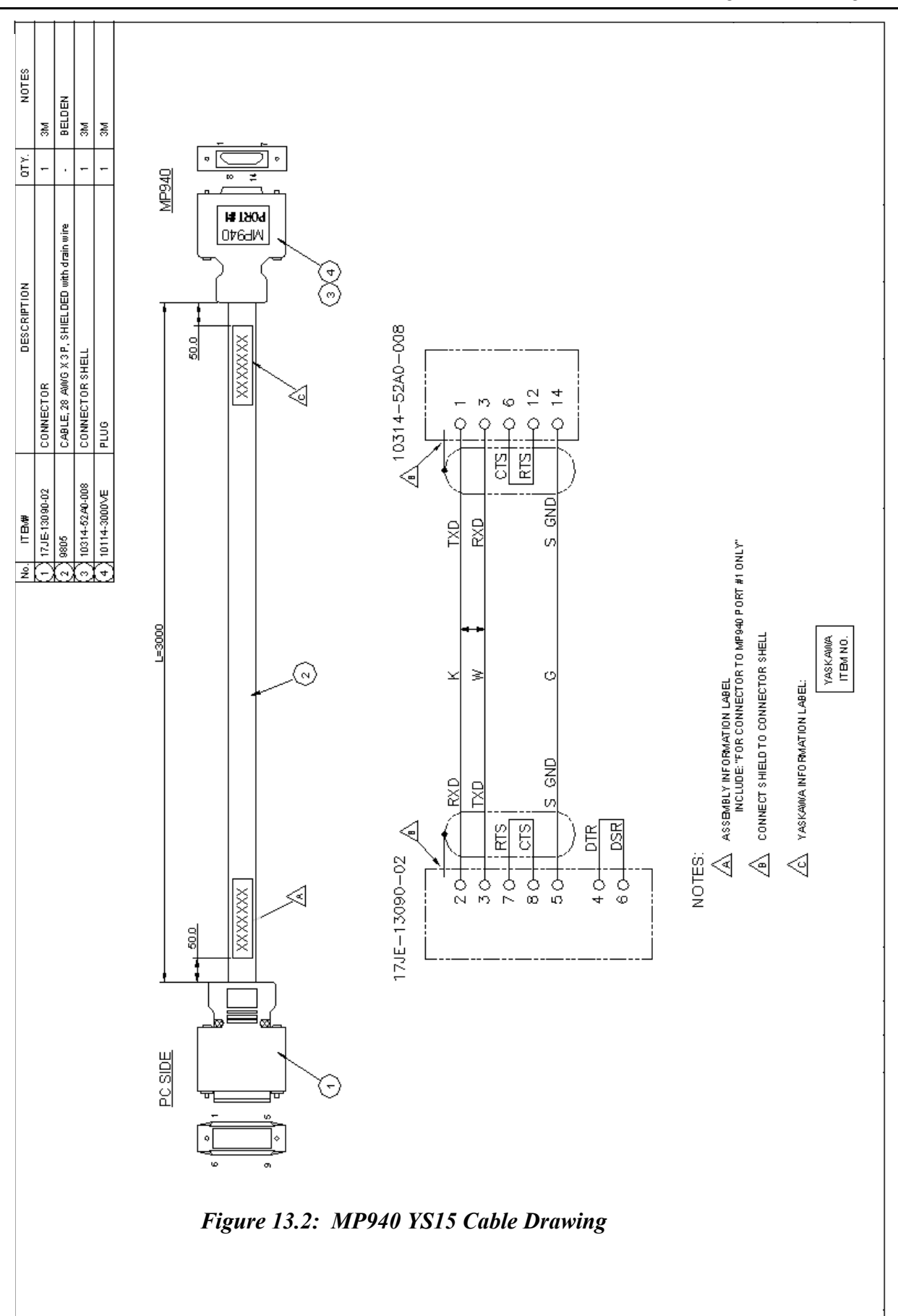

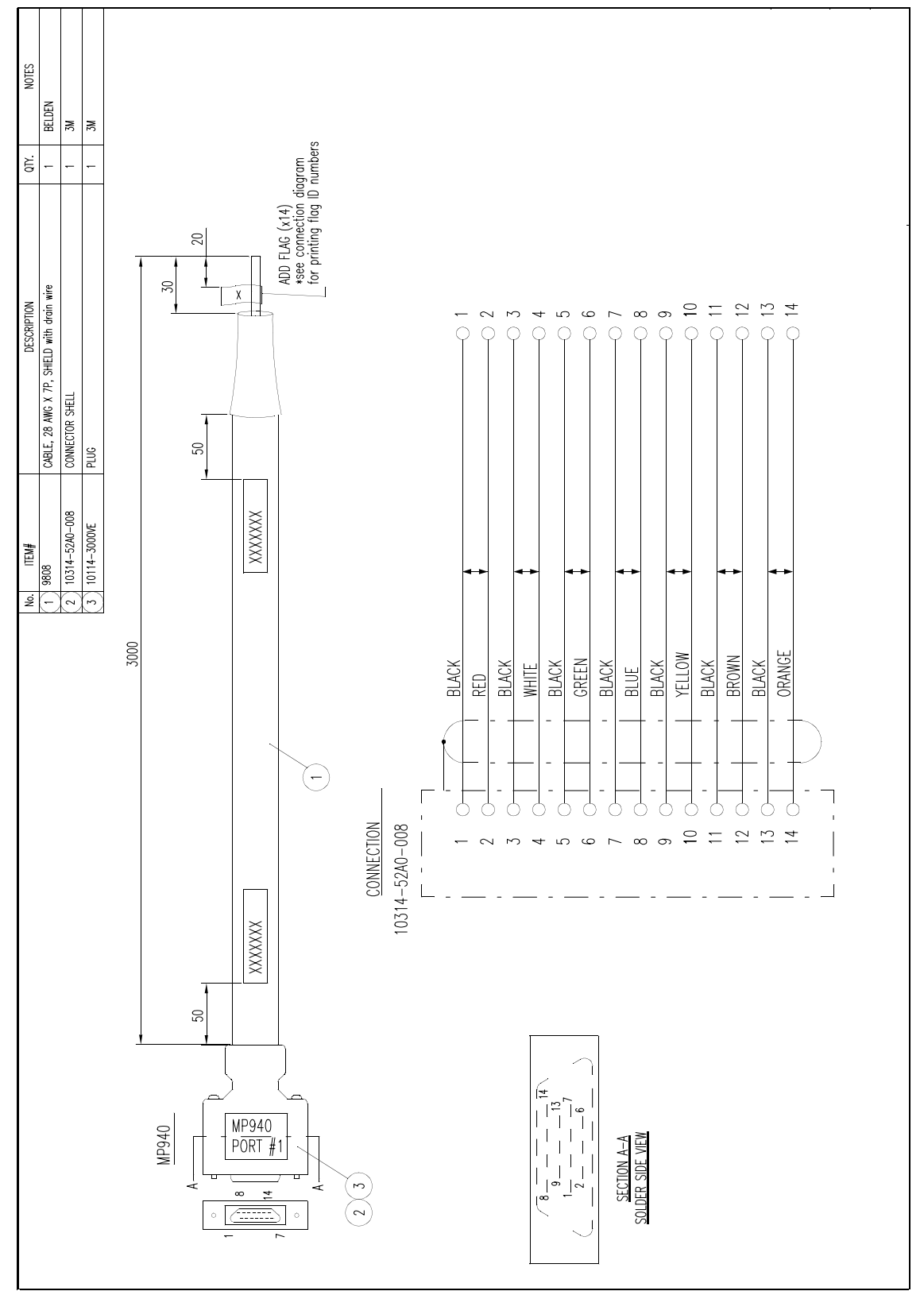

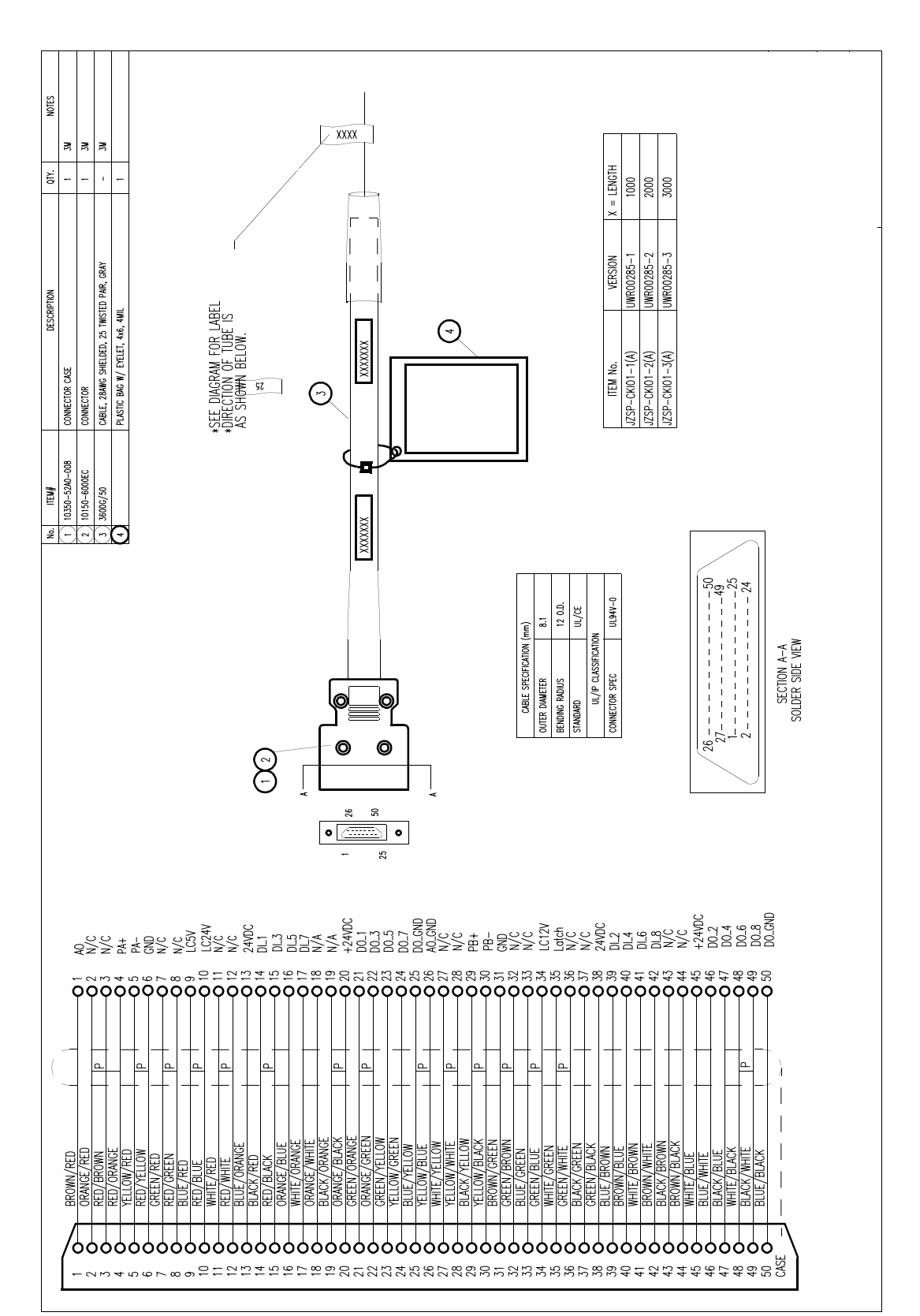

Figure 13.4: I/O Cable Drawing

## Connections

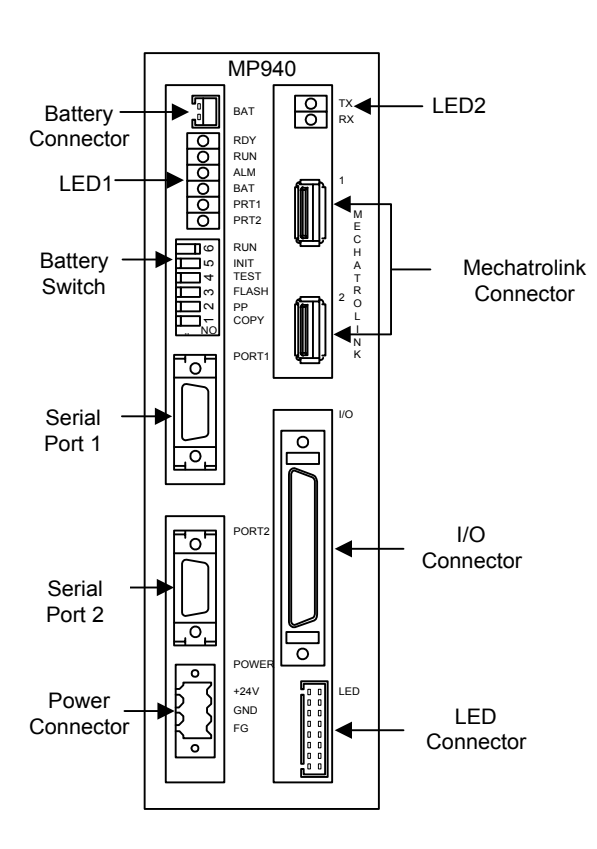

Figure 13.5: Connectors

# **Connector Specifications**

| Namo                      | Connector Name | # of<br>Pins | Connector Model |                                                           |              |  |
|---------------------------|----------------|--------------|-----------------|-----------------------------------------------------------|--------------|--|
| Indiffe                   |                |              | Controller Side | Cable Side                                                | Manufacturer |  |
| Battery<br>Connector      | BAT            | 2            | DF3-2P-2DS      | Battery<br>BA000518 HIROSE<br>Connector                   |              |  |
| Serial Port<br>RS-232C    | PORT1          | 14           | 10214-52A2JL    | Connector Unit<br>10114-3000VE<br>Shell<br>10314-52A0-008 | 3M           |  |
| Serial Port<br>RS-422/485 | PORT2          | 14           | 10214-52A2JL    | Connector Unit<br>10114-3000VE<br>Shell<br>10314-52A0-008 | 3M           |  |
| Power Connector           | POWER          | 3            | SL3.5/3/90F     | BL3.5/3F-AU                                               | Weidmuller   |  |
| Mechatrolink<br>Connector | MECHATROLINK   | 4            | DUSB-APA41-T11  | DUSB-                                                     |              |  |
| I/O Connector             | I/O            | 50           | 10250-52A2JL    | Connector Unit<br>10150-3000VE<br>Shell<br>10350-52A0-008 | 3M           |  |
| LED Connector             | LED            | 16           | IMSA-9220B-16A  |                                                           |              |  |

| Number | Signal Name | Reference                        | Number | Signal Name | Reference                                       |
|--------|-------------|----------------------------------|--------|-------------|-------------------------------------------------|
| 1      | AO          | Analog Input                     | 26     | AO_GND      | Analog Output Ground                            |
| 2      | —           | —                                | 27     | —           | —                                               |
| 3      | —           | —                                | 28     | —           | —                                               |
| 4      | PA+         | A_Pulse +                        | 29     | PB+         | B_Pulse +                                       |
| 5      | PA-         | A_Pulse -                        | 30     | PB-         | B_Pulse -                                       |
| 6      | GND         | Pulse Input<br>Ground            | 31     | GND         | Pulse Input Ground                              |
| 7      | —           | —                                | 32     | —           | —                                               |
| 8      | —           | —                                | 33     | —           | —                                               |
| 9      | PILC 5V     | PI Latch Input<br>Common (5V)    | 34     | PILC 12V    | PI Latch Input<br>Common (12V)                  |
| 10     | PILC 24V    | PI Latch Input<br>Common (24V)   | 35     | PIL         | PI Latch Input Common                           |
| 12     | —           |                                  | 36     | —           | —                                               |
| 12     | —           | —                                | 37     | —           | —                                               |
| 13     | DC 24V      | DI Power (input)                 | 38     | DC 24V      | DI Power (input)                                |
| 14     | DI_00       | DI_00<br>Input<br>(DI interrupt) | 39     | DI_01       | DI_01 Input                                     |
| 15     | DI_02       | DI_02 Input                      | 40     | DI_03       | DI_03 Input                                     |
| 16     | DI_04       | DI_04 Input                      | 41     | DI_05       | DI_05 Input                                     |
| 17     | DI_06       | DI_06 Input                      | 42     | DI_07       | DI_07 Input                                     |
| 18     | —           | —                                | 43     | —           | —                                               |
| 19     | —           | —                                | 44     | —           | —                                               |
| 20     | DC 24V      | DO Power (input)                 | 45     | DC 24V      | DO Power (input)                                |
| 21     | DO_00       | DO_00 Output                     | 46     | DO_01       | DO_01 Output                                    |
| 22     | DO_02       | DO_02 Output                     | 47     | DO_03       | DO_03 Output                                    |
| 23     | DO_04       | DO_04 Output                     | 48     | DO_05       | DO_05 Output                                    |
| 24     | DO_06       | DO_06 Output                     | 49     | DO_07       | DO_07<br>Output (Counter<br>coincidence output) |
| 25     | DO_GND      | DO Ground(0V)                    | 50     | DO_GND      | DO Ground(0V)                                   |

## I/O Connector

Figure 13.6: I/O Connector

### ■I/O Circuit of I/O Connector

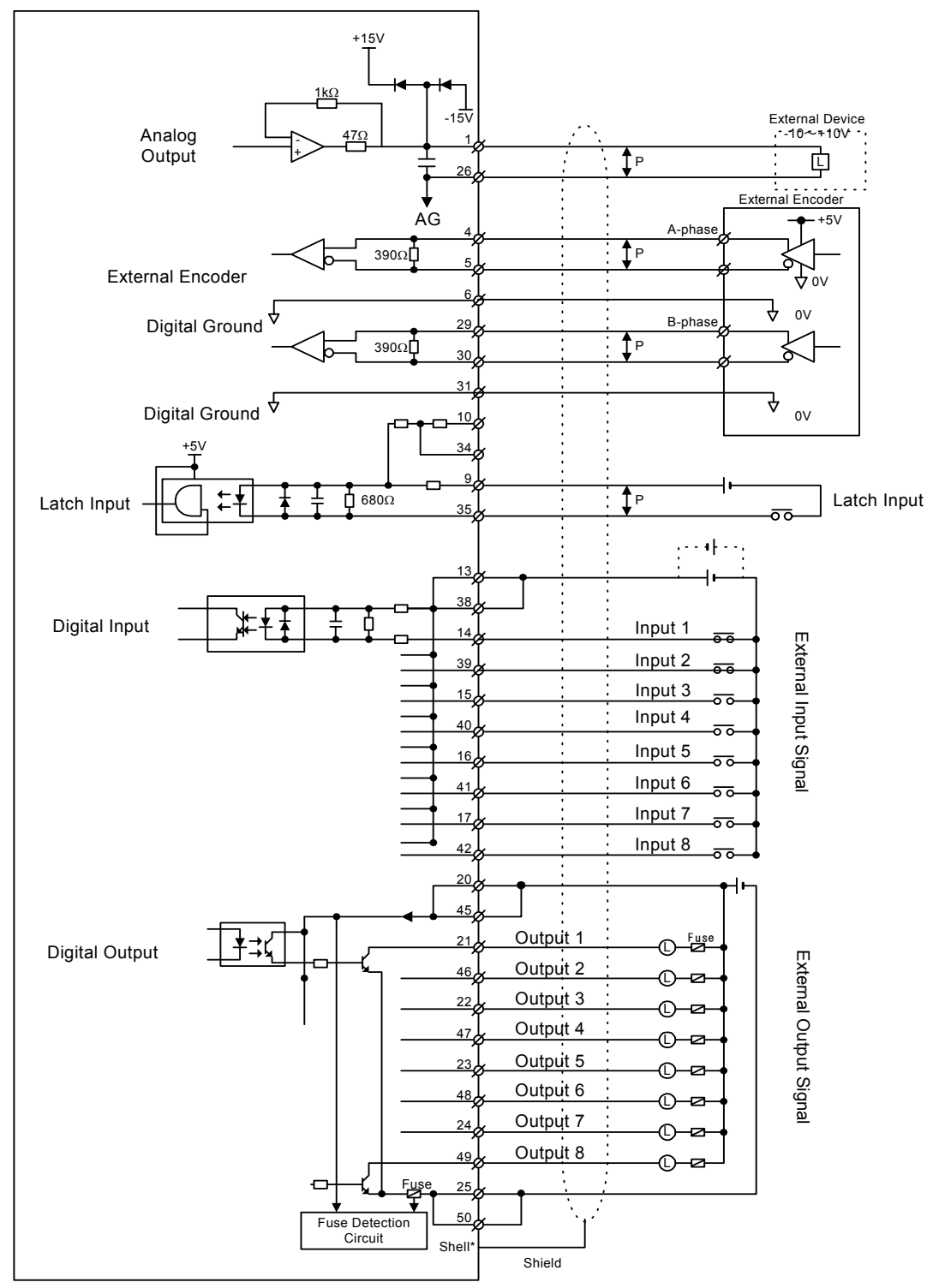

Note: See Figure 3 for shield to connector shell term ination details

## **Mechatrolink Cables**

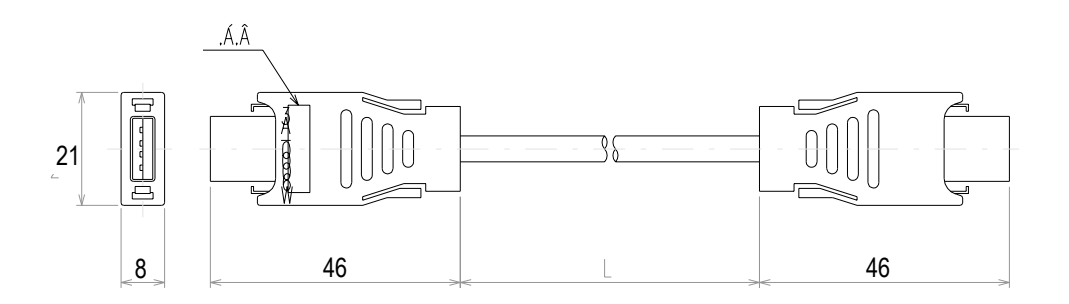

Figure 13.7: Mechatrolink Cable

## **Mechatrolink Cable**

The internal cable connections between the MP940 and the I/O unit are shown below:

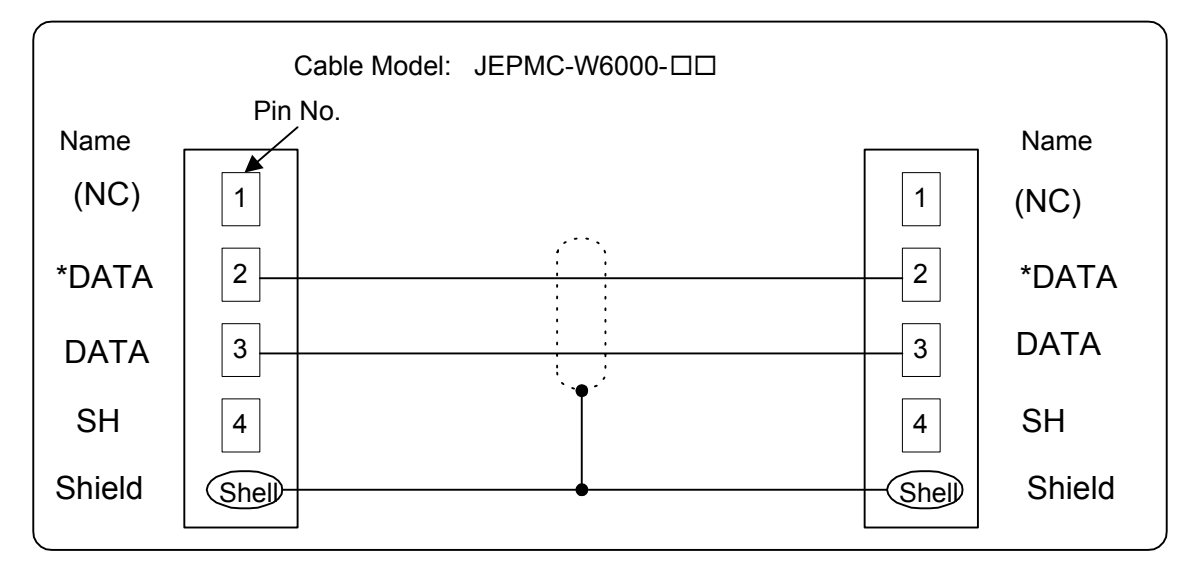

#### **External Views of Mechatrolink Cables**

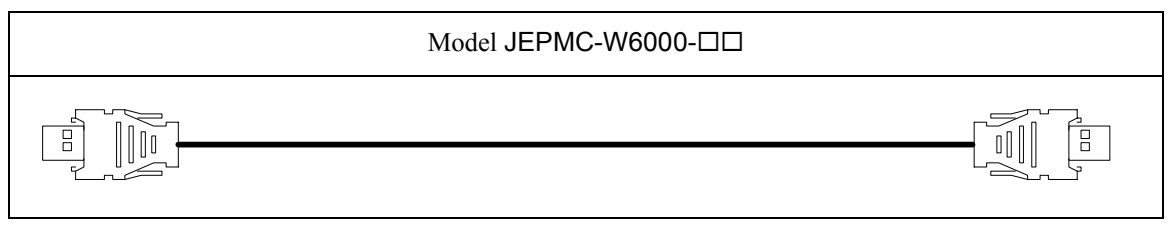

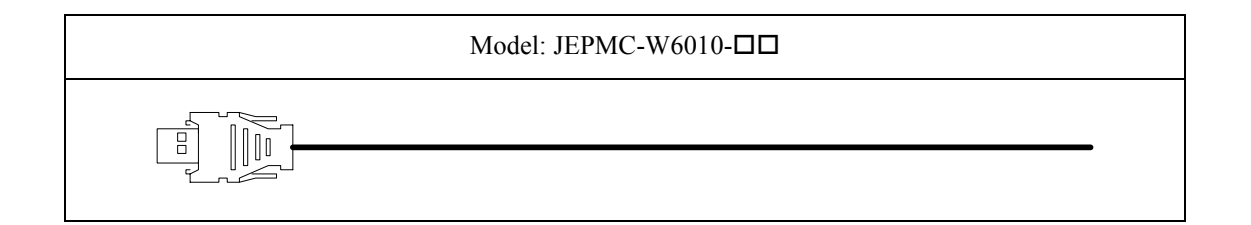

#### **USB** Terminator

| Model: JEPMC-W6020 |
|--------------------|
|                    |

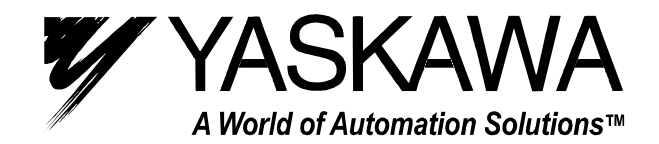

YASKAWA ELECTRIC AMERICA, INC. 2121 Norman Drive South, Waukegan, IL 60085, U.S.A. Phone: (847) 887-7000 Fax: (847) 887-7310 Internet: http://www.yaskawa.com **MOTOMAN INC.** 805 Liberty Lane, West Carrollton, OH 45449, U.S.A. Phone: (937) 847-6200 Fax: (937) 847-6277 Internet: http://www.motoman.com YASKAWA ELETRICO DO BRASIL COMERCIO LTDA. Avenida Fagundes Filho, 620 Bairro Saude Sao Paolo-SP, Brasil CEP: 04304-000 Phone: 55-11-5071-2552 Fax: 55-11-5581-8795 Internet: http://www.yaskawa.com.br **YASKAWA ELECTRIC CORPORATION** New Pier Takeshiba South Tower, 1-16-1, Kaigan, Minatoku, Tokyo, 105-6891, Japan Phone: 81-3-5402-4511 Fax: 81-3-5402-4580 Internet: http://www.yaskawa.co.jp YASKAWA ELECTRIC (SHANGHAI) CO., LTD. 4F No. 18 Aona Road, Waigaoqiao Free Trade Zone, Pudong New Area, Shanghai 200131, China Phone: 86-21-5866-3470 Fax: 86-21-5866-3869 **BEIJING OFFICE** Room No. 301 Office Building of Beijing International Club, 21 Jianguomanwai Avenue, Beijing 100020, China Phone: 86-10-6532-1850 Fax: 86-10-6532-1851 SHANGHAI OFFICE 27 Hui He Road Shanghai 200437 China Phone: 86-21-6553-6600 Fax: 86-21-6531-4242 SHANGHAI YASKAWA-TONJI M & E CO., LTD. 27 Hui He Road Shanghai 200437 China Phone: 86-21-6533-2828 Fax: 86-21-6553-6677 BEIJING YASKAWA BEIKE AUTOMATION ENGINEERING CO., LTD. 30 Xue Yuan Road, Haidian, Beijing 100083 P.R. China Phone: 86-10-6232-9943 Fax: 86-10-6234-5002 SHOUGANG MOTOMAN ROBOT CO., LTD. 7, Yongchang-North Street, Beijing Economic Technological Investment & Development Area, Beijing 100076 P.R. China Phone: 86-10-6788-0551 Fax: 86-10-6788-2878 YASKAWA ELECTRIC (HK) COMPANY LIMITED Rm. 2909-10, Hong Kong Plaza, 186-191 Connaught Road West, Hong Kong Phone: 852-2803-2385 Fax: 852-2547-5773 YASKAWA ELECTRIC KOREA CORPORATION Kfpa Bldg #1201, 35-4 Youido-dong, Yeongdungpo-Ku, Seoul 150-010, Korea Phone: 82-2-784-7844 Fax: 82-2-784-8495 YASKAWA ELECTRIC (SINGAPORE) PTE. LTD. 151 Lorong Chuan, #04-01, New Tech Park Singapore 556741, Singapore Phone: 65-282-3003 Fax: 65-289-3003 TAIPEI OFFICE (AND YATEC ENGINEERING CORPORATION) Shen Hsiang Tang Sung Chiang Building 10F 146 Sung Chiang Road, Taipei, Taiwan Phone: 886-2-2563-0010 Fax: 886-2-2567-4677 YASKAWA ELECTRIC TAIWAN CORPORATION Shen Hsiang Tang Sung Chiang Building 10F 146 Sung Chiang Road, Taipei, Taiwan Phone: 886-2-2563-0010 Fax: 886-2-2567-4677 YASKAWA ELECTRIC EUROPE GmbH Am Kronberger Hang 2, 65824 Schwalbach, Germany Phone: 49-6196-569-300 Fax: 49-6196-888-301 Internet: http://www.yaskawa.de **MOTOMAN ROBOTEC GmbH** Kammerfeldstrabe 1, 85391 Allershausen, Germany Phone: 49-8166-900 Fax: 49-8166-9039 YASKAWA ELECTRIC UK LTD. 1 Hunt Hill Orchardton Woods Cumbernauld, G68 9LF, United Kingdom Phone: 44-12-3673-5000 Fax: 44-12-3645-8182 MOTOMAN ROBOTICS EUROPE AB Box 504 S38525, Torsas, Sweden Phone: 46-486-48800 Fax: 46-486-41410